### **Application Performance Management**

## **User Guide**

 Issue
 01

 Date
 2021-01-01

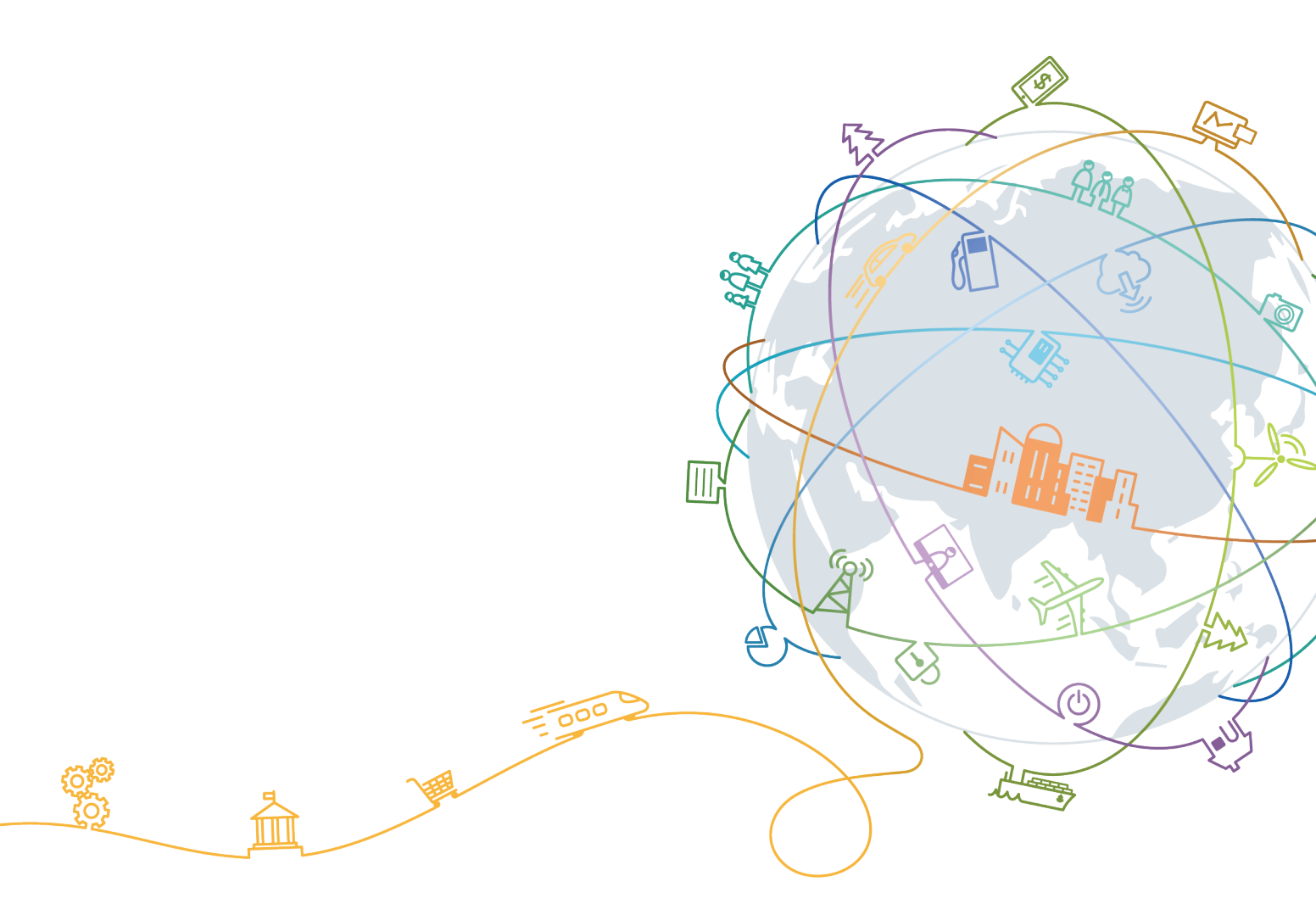

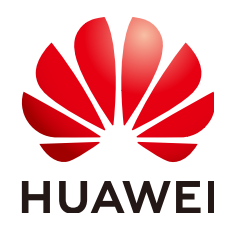

#### Copyright © Huawei Technologies Co., Ltd. 2022. All rights reserved.

No part of this document may be reproduced or transmitted in any form or by any means without prior written consent of Huawei Technologies Co., Ltd.

#### **Trademarks and Permissions**

NUAWEI and other Huawei trademarks are trademarks of Huawei Technologies Co., Ltd. All other trademarks and trade names mentioned in this document are the property of their respective holders.

#### Notice

The purchased products, services and features are stipulated by the contract made between Huawei and the customer. All or part of the products, services and features described in this document may not be within the purchase scope or the usage scope. Unless otherwise specified in the contract, all statements, information, and recommendations in this document are provided "AS IS" without warranties, guarantees or representations of any kind, either express or implied.

The information in this document is subject to change without notice. Every effort has been made in the preparation of this document to ensure accuracy of the contents, but all statements, information, and recommendations in this document do not constitute a warranty of any kind, express or implied.

### Huawei Technologies Co., Ltd.

- Address: Huawei Industrial Base Bantian, Longgang Shenzhen 518129 People's Republic of China Website: https://www.huawei.com
- Email: <u>support@huawei.com</u>

## **Contents**

| 1 Overview                    | 1        |
|-------------------------------|----------|
| 2 Basic Concepts              | 2        |
| 3 Usage Restrictions          | 6        |
| 4 Permissions Management      | 9        |
| 5 Billing                     | 12       |
| 6 Deploying Applications      | 13       |
| 7 Dashboard                   | 19       |
| 8 Alarm Center                | 21       |
| 8.1 Viewing Alarms            | 21       |
| 8.2 Viewing Events            | 22       |
| 9 Topology                    | 23       |
| 10 Inventory                  | 27       |
| 11 Transactions               | 28       |
| 12 Tracing                    | 30       |
| 12.1 Call Chain               | 30       |
| 12.2 Method Tracing           |          |
| 13 SQL Analysis               | 33       |
| 14 JVM Monitoring             |          |
| 15 Collection Management      | 41       |
| 15.1 Agent Management         | 41       |
| 15.1.1 Installing the ICAgent |          |
| 15.1.2 Upgrading the ICAgent  |          |
| 15.2 Collection Configuration | 45<br>48 |
| 16 Configuration Center       |          |
| 17 Data Subscription          | E1       |
|                               |          |
| 18 FAQs                       | 54       |

| 18.1 Data Collection     | 54 |
|--------------------------|----|
| 18.2 Obtaining the AK/SK | 56 |

## Overview

#### What Is APM?

Currently, user experience has become one of core competences of applications. With the increasing application complexity and increasing number of users, application O&M face huge challenges at normal application assurance, fast fault locating, and performance bottleneck identification.

Application Performance Management (APM) monitors and manages the performance of cloud applications in real time. APM provides performance analysis of distributed applications, helping O&M personnel quickly locate and resolve faults and performance bottlenecks.

APM is a cloud application diagnosis service and supports applications based on multiple Java frameworks. It includes powerful analytic tools, displays application status, call process, and operations performed on applications through topology views, tracing, and transactions. This helps you quickly locate faults and performance bottlenecks.

#### **APM Architecture Features**

With the emergence of new technologies and methods, enterprises have urgent demands for fast and agile compatibility support, and need to monitor and analyze applications in multi-layer, complex, and hybrid architectures. APM provides automatic and real-time monitoring and analysis capabilities in new IT architectures such as mobile, on-cloud, and distributed systems. It supports proactive O&M and auxiliary optimization to ensure consistent user experience.

To shield the impact of technical changes on the upper-layer computing and storage layer architecture, APM uses the multi-layer decoupling, lightweight, independent extension, and frame-irrelevant data collection access layer to encapsulate bottom-layer technical details and to provide reliable and stable data analysis formats to the upper layer. In this way, the computing and storage layer, and the presentation layer can focus on analysis, calculation, and display of stable data.

## **2** Basic Concepts

#### Topology

A topology graphically displays call and dependency relationships between applications. It is composed of circles, arrows, and resources. Each circle represents an application, and each section in the circle represents an instance. The fraction in each circle indicates number of active instance/total number of instances. The data below the fraction indicates the **service latency**, call count, and error count. Each line with an arrow represents a call relationship. Thicker arrows indicate more calls. The values above a line separately indicate the throughput and **overall latency**. Throughput is the number of calls within the selected period. **Application Performance Index (Apdex)** is used in the topology to quantify user satisfaction with application performance. Different colors indicate different **Apdex** ranges, helping you quickly detect and locate faults.

#### Transaction

A transaction is usually an HTTP request. The process is as follows: user request > web server > database > web server > user request. Transactions are one-off tasks, which are completed by using applications. In the example of an e-commerce application, querying a product is a transaction, and making a payment is also a transaction.

#### Tracing

APM traces and records service calls, and visually presents the execution tracks and statuses of service requests in distributed systems, so that you can quickly locate performance bottlenecks and faults.

#### Application

You can put the same type of services into an application for better performance management. For example, you can put accounts, products, and payment applications into the **Mall** application.

#### Apdex

Apdex is an open standard developed by the Apdex alliance to measure application performance. The application response time is converted into user satisfaction with application performance. The Apdex value ranges from 0 to 1.

• Apdex principles

Apdex defines the optimal threshold "T" for the application response time. "T" is determined based on performance expectations. Based on the actual response time and "T", user experience can be categorized as follows:

Satisfied: indicates that the actual response time is shorter than or equal to "T". For example, if "T" is 1.5s and the actual response time is 1s, user experience is satisfied.

Tolerating: indicates that the actual response time is greater than "T", but shorter than or equal to "4T". For example, if "T" is 1s, the tolerable upper threshold for the response time is 4s.

Frustrated: indicates that the actual response time is greater than "4T".

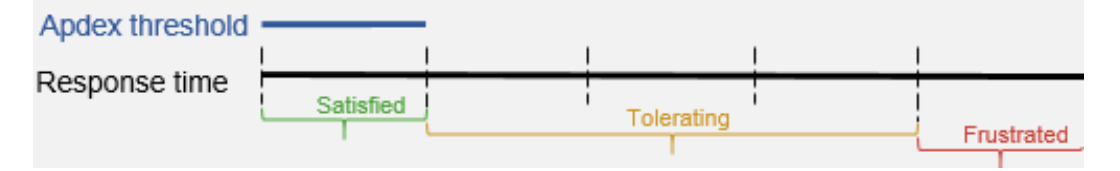

#### • Apdex calculation method

In APM, "T" is the threshold set in **Configuring Apdex Thresholds**, the application response latency equals to the total service latency, and the Apdex value ranges from 0 to 1. The calculation formula is as follows:

Apdex = (Number of normal calls x 1 + Number of slow calls x 0.5)/Total number of calls

In the preceding information:

Number of normal calls: indicates the number of successful calls that are completed within a time period of greater than 0 but less than "T".

Number of slow calls: indicates the number of successful calls that are completed within a time period of greater than or equal to "T" but less than "4T".

Number of extremely slow calls: indicates number of successful calls that are completed within a time period of greater than "4T".

Total number of calls: indicates the total number of normal calls, slow calls, extremely slow calls, and incorrect calls.

The Apdex calculation formula is as follows:

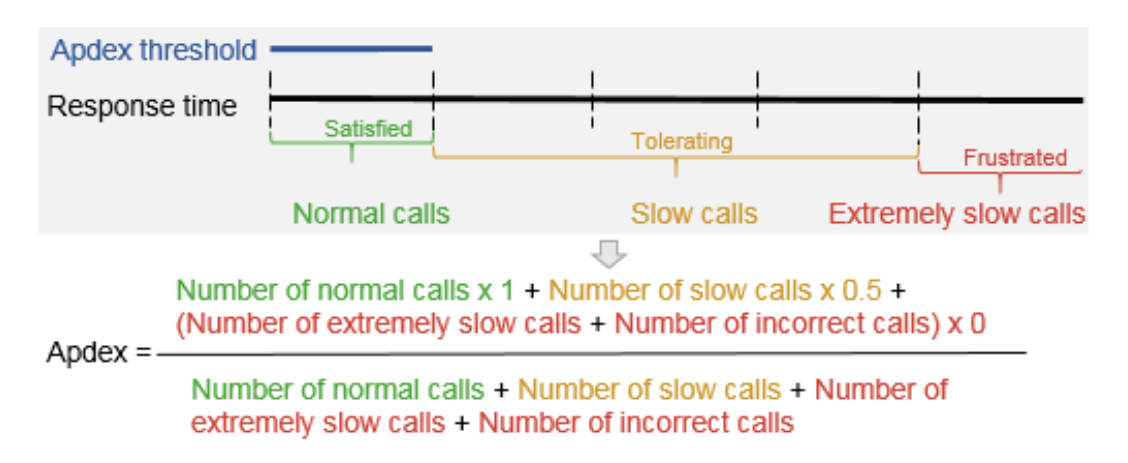

Apdex value indicates application performance status, that is, user satisfaction with application performance. Different Apdex values are marked by different colors. For details, see **Table 2-1**.

 Table 2-1 Apdex values

| Apdex Value            | Color  | Description                              |
|------------------------|--------|------------------------------------------|
| $0.75 \le Apdex \le 1$ | Green  | Fast response; good user experience      |
| 0.3 ≤ Apdex < 0.75     | Yellow | Slow response; fair user experience      |
| $0 \le Apdex < 0.3$    | Red    | Very slow response; poor user experience |

Configuring an Apdex threshold

You can configure the Apdex threshold based on your service requirements. For details, see **Configuring Apdex Thresholds**.

#### **TP99 Latency**

TP99 latency is the minimum time for meeting requirements of 99% requests. In APM, latency refers to TP99 latency.

For example, the time required for processing four requests is 10 ms, 100 ms, 500 ms, and 20 ms respectively.

In the four requests, the number of 99% requests can be calculated by multiplying 4 by 99%, and the rounding value is 4. That is, the number of 99% requests is 4. The minimum time required for the four requests is 500 ms. Therefore, TP99 latency is 500 ms.

#### **Overall Latency/Service Latency**

Latency refers to the period from initiating a request to getting a response. In APM, the overall latency refers to the total time consumed by a request, and the service latency refers to the time consumed by a service. For example, assume that service A calls service B, and service B calls service C, as shown in the following figure:

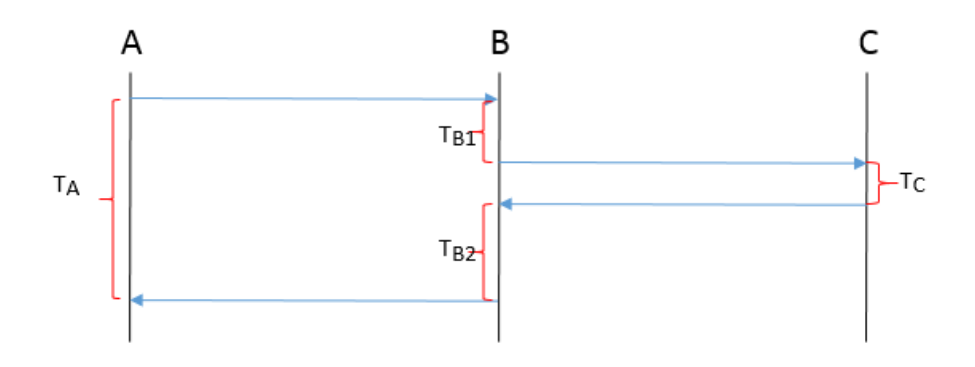

Overall latency =  $T_A$ ; Latency of service A =  $T_A$ ; Latency of service B =  $T_{B1} + T_{B2}$ ; Latency of service C =  $T_C$ 

#### **Collection Probe**

Probes use the bytecode enhancement technology to track calls and generate data. The data will be collected by the ICAgent and then displayed on the UI. If the memory monitoring mechanism is enabled and the instance memory usage is too high, probes enter the hibernation state and stop data collection. For details about the types of data collected by probes, see **Scope and Usage**.

#### ICAgent

ICAgent is the collection agent of APM. It runs on the server where applications are deployed and collects data obtained by probes in real time. Before using APM, ensure that the ICAgent is installed according to **Installing the ICAgent**.

# **3** Usage Restrictions

#### Supported OSs

APM supports multiple operating systems (OSs). When creating an Elastic Cloud Server (ECS), select an OS supported by APM. For details, see **Table 3-1**.

| OS       | Supported<br>Version                | Description |
|----------|-------------------------------------|-------------|
| SUSE     | SUSE<br>Enterprise 12<br>SP1 64-bit | -           |
|          | SUSE<br>Enterprise 12<br>SP2 64-bit |             |
|          | SUSE<br>Enterprise 11<br>SP4 64-bit |             |
| openSUSE | 13.2 64-bit                         | -           |
|          | 42.2 64-bit                         |             |
| EulerOS  | 2.2 64-bit                          | -           |
| CentOS   | 7.4 64-bit                          | -           |
|          | 7.3 64-bit                          |             |
|          | 7.2 64-bit                          |             |
|          | 7.1 64-bit                          |             |
|          | 6.9 64-bit                          |             |
|          | 6.8 64-bit                          |             |
|          | 6.5 64-bit                          |             |
|          | 6.3 64-bit                          |             |

| <b>Table 3-1</b> Supported USS and versions | Table 3-1 | Supported | OSs | and | versions |
|---------------------------------------------|-----------|-----------|-----|-----|----------|
|---------------------------------------------|-----------|-----------|-----|-----|----------|

| OS     | Supported<br>Version   | Description                                                                        |
|--------|------------------------|------------------------------------------------------------------------------------|
| Ubuntu | 14.04 server<br>64-bit | -                                                                                  |
|        | 16.04 server<br>64-bit |                                                                                    |
| CoreOS | 10.10.5 64-bit         | -                                                                                  |
| Fedora | 24 64-bit              | The 25 64-bit version has been planned and is being tested.                        |
| Debian | To be<br>supported     | The 7.5.0 32-bit and 7.5.0 64-bit versions have been planned and are being tested. |

#### **Supported Types**

Currently, APM can connect to only Java applications. APM supports mainstream Java frameworks, web servers, communication protocols, and databases. For details about the supported types, see **Table 3-2**.

| Туре                          | Name        | Version                                                                |
|-------------------------------|-------------|------------------------------------------------------------------------|
| Tool                          | JDK         | JDK 7 and JDK 8                                                        |
| Communi<br>cation<br>protocol | HTTP client | Apache HttpClient 3, Apache HttpClient 4, and JDK<br>HttpURLConnection |
| Java                          | CXF Client  | 2.6.0-3.2.1                                                            |
| framewor<br>k                 | iBatis      | 2.3.0 and 2.3.4.726                                                    |
|                               | Jersey      | 2.0–2.9.1                                                              |
|                               | MyBatis     | 1.0.0–1.3.1 (MyBatis-Spring) and 3.0.1–3.4.5<br>(MyBatis 3)            |
|                               | Spring      | 3.1.x-5.0.x                                                            |
|                               | Spring Boot | 1.2.x–1.5.x                                                            |
|                               | Dubbo       | 2.5.3–2.5.4 (Dubbo RPC and Dubbo REST)                                 |
|                               | CSE         | 0.4–0.5 (REST over Servlet, REST over Vertx, and Highway RPC)          |
| Database                      | MySQL       | mysql-connector-java 5.1.x                                             |
|                               | Oracle      | ojdbc5, ojdbc6, and ojdbc14                                            |
|                               | Sybase      | 2.6.0-3.2.1                                                            |

| Туре           | Name           | Version                                                                       |
|----------------|----------------|-------------------------------------------------------------------------------|
|                | MariaDB        | 1.3.x                                                                         |
|                | VoltDB         | 6.x-7.x                                                                       |
|                | PostgreSQL     | 9.0.x, 9.1.x, 9.2.x, 9.3.x, 9.4.x, 42.0.x, and 42.1.x                         |
| Web            | Tomcat         | 6.x, 7.x, and 8.x                                                             |
| server         | Jetty          | 7.6.x-8.0.0 and 8.1.x-9.x.x                                                   |
|                | JBoss          | 7.0.0–7.1.3 and 7.2.0                                                         |
|                | Undertow       | 1.4.x                                                                         |
| Message        | ActiveMQ       | 5.6.x-5.15.x                                                                  |
| queue          | RocketMQ       | 4.1.x-4.2.x                                                                   |
|                | RabbitMQ       | 1.3.3 and later (spring-rabbit), 2.7.x (amqp-client), 2.6.0, and 3.6.5        |
|                | Kafka          | 0.9.0.1–0.10.0.2                                                              |
| NoSQL          | Redis          | Jedis 2.0.0-2.9.0                                                             |
|                | Memcache       | 2.9.0-2.12.3 (Arcus)                                                          |
|                | MongoDB        | 3.0.x-3.6.x                                                                   |
|                | Casandra       | 2.1.x-3.2.x                                                                   |
|                | ZooKeeper      | 1.0.x (com.github.adyliu.zkclient) and 0.1.x (com.github.sgroschupf.zkclient) |
|                | Elasticsearch  | 2.4.x and 5.1.x                                                               |
| REST<br>Client | Common<br>HTTP | 2.x, 3.x, 4.x (httpclient), and ALL<br>(HttpURLConnection)                    |

#### **NOTE**

More types are being developed.

## **4** Permissions Management

If you need to assign different permissions to employees in your enterprise to access your Application Performance Management (APM) resources, Identity and Access Management (IAM) is a good choice for fine-grained permissions management. IAM provides identity authentication, permissions management, and access control, helping you secure access to your cloud resources.

With IAM, you can use your account to create IAM users for your employees, and assign permissions to the users to control their access to specific resources. For example, some software developers in your enterprise need to use APM resources but must not delete them or perform any high-risk operations. To achieve this result, you can create IAM users for the software developers and grant them only the permissions required for using APM resources.

If your account does not need individual IAM users for permissions management, you may skip over this chapter.

IAM can be used free of charge. You pay only for the resources in your account.

#### **APM Permissions**

By default, new IAM users do not have any permissions assigned. You need to add a user to one or more groups, and assign permissions policies or roles to these groups. The user then inherits permissions from the groups it is a member of. This process is called authorization. After authorization, the user can perform specified operations on APM.

APM is a project-level service deployed and accessed in specific physical regions. To assign APM permissions to a user group, specify the scope as region-specific projects and select projects for the permissions to take effect. If **All projects** is selected, the permissions will take effect for the user group in all region-specific projects. When accessing APM, the users need to switch to a region where they have been authorized to use this service.

 Table 4-1 lists all the system permissions supported by APM.

| Role                  | Description                   | Category              |
|-----------------------|-------------------------------|-----------------------|
| APM FullAccess        | Full permissions for APM      | System-defined policy |
| APM<br>ReadOnlyAccess | Read-only permissions for APM | System-defined policy |
| APM<br>Administrator  | Full permissions for APM      | System-defined role   |

 Table 4-1 System permissions supported by APM

**Table 4-2** lists the common operations supported by each system-defined policy or role of APM. Choose appropriate policies or roles as required.

**Table 4-2** Common operations supported by each system-defined policy or role of APM

| Operation                                             | APM FullAccess | APM<br>ReadOnlyAccess | APM<br>Administrator |
|-------------------------------------------------------|----------------|-----------------------|----------------------|
| Obtaining<br>application<br>topology<br>information   | $\checkmark$   | $\checkmark$          | $\checkmark$         |
| Modifying<br>application<br>topology<br>configuration | $\checkmark$   | x                     | $\checkmark$         |
| Deleting<br>application<br>topology<br>configuration  | $\checkmark$   | x                     | $\checkmark$         |
| Adding<br>application<br>topology<br>configuration    | $\checkmark$   | x                     | $\checkmark$         |
| Obtaining slow<br>SQL analysis<br>results             | $\checkmark$   | $\checkmark$          | $\checkmark$         |
| Obtaining tracing<br>data                             | $\checkmark$   | $\checkmark$          | $\checkmark$         |
| Updating tracing configuration                        |                | x                     | $\checkmark$         |
| Querying APM configuration                            | $\checkmark$   | $\checkmark$          | $\checkmark$         |

| Operation                        | APM FullAccess | APM<br>ReadOnlyAccess | APM<br>Administrator |
|----------------------------------|----------------|-----------------------|----------------------|
| Adding APM configuration         | $\checkmark$   | x                     | $\checkmark$         |
| Deleting APM configuration       | $\checkmark$   | x                     | $\checkmark$         |
| Querying the<br>ICAgent list     | $\checkmark$   | $\checkmark$          | $\checkmark$         |
| Installing the ICAgent           | $\checkmark$   | x                     | $\checkmark$         |
| Querying the<br>ICAgent version  | $\checkmark$   | $\checkmark$          | $\checkmark$         |
| Upgrading the<br>ICAgent version | $\checkmark$   | x                     | $\checkmark$         |
| Uninstalling the ICAgent         | $\checkmark$   | x                     | $\checkmark$         |
| Delivering an<br>ICAgent event   | $\checkmark$   | x                     | $\checkmark$         |

## **5** Billing

#### Package Details

The following table lists the functions supported by different editions of probe products.

| Edition                  | Basic                                                                                                    | Enterprise   |
|--------------------------|----------------------------------------------------------------------------------------------------|--------------|
| Version<br>description   | 50 times; one hour each time If you<br>use APM for more than one hour<br>each time, APM automatically stops<br>data collection and you can only<br>query historical data on the page.<br>You need to manually apply to<br>continue using the free edition or<br>switch to the enterprise edition (paid<br>edition). If you use APM 50 times,<br>you need to switch to the enterprise<br>edition (paid edition). | Open         |
| Data storage<br>duration | 7 days                                                                                                    | 7 days       |
| Application<br>topology  | $\checkmark$                                                                                                    | $\checkmark$ |
| Tracing                  | $\checkmark$                                                                                                    | $\checkmark$ |
| Transaction<br>analysis  | $\checkmark$                                                                                                    | $\checkmark$ |
| Slow SQL<br>analysis     | $\checkmark$                                                                                                    | $\checkmark$ |
| JVM analysis             | $\checkmark$                                                                                                    | $\checkmark$ |
| AI capability            | $\checkmark$                                                                                                    | $\checkmark$ |
| Method<br>tracing        | $\checkmark$                                                                                                    | $\checkmark$ |

## **6** Deploying Applications

This section describes how to deploy applications for performance management.

You need to perform operations based on application deployment modes. Currently, APM supports application deployment through:

- ServiceStage. For details, see ServiceStage Mode.
- Application Orchestration Service (AOS). For details, see AOS Mode.
- Cloud Container Engine (CCE). For details, see CCE Mode.
- Elastic Cloud Server (ECS) or Bare Metal Server (BMS) without using AOS, ServiceStage, or CCE. For details, see VM Mode.

#### ServiceStage Mode

ServiceStage is a one-stop DevOps platform service oriented for enterprises and developers. If you select probes when using ServiceStage to create or release applications, APM is automatically connected to the applications. After the applications run for about three minutes, log in to the APM console to view the application information on the **Topology** and **Transactions** pages.

#### AOS Mode

For AOS, when you add the designer pinpoint to templates during compilation, APM collection probes are added to stacks. After templates are compiled and stacks are created, APM is automatically connected to stack applications. After the stacks run for about three minutes, log in to the APM console to view the application information on the **Topology** and **Transactions** pages.

#### CCE Mode

CCE provides container application management services. If you select probes when creating or upgrading applications, APM collection probes are installed on the applications. After the applications run for about three minutes, log in to the APM console to view the application information on the **Topology** and **Transactions** pages.

#### VM Mode

Before deploying applications on the ECS or BMS without using AOS, ServiceStage, or CCE, you need to learn the process and prerequisites in advance.

#### Process

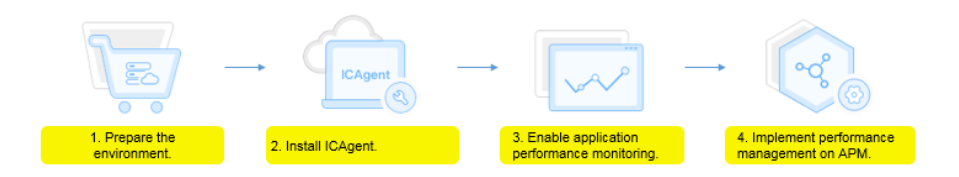

- 1. Prepare the environment: Creating a VM and ensure that the applications to be monitored are running properly.
- 2. Install the ICAgent: Collect application data in real time.
- 3. Enable application performance monitoring: Modify the startup scripts of the applications to ensure that the ICAgent can collect application data.
- 4. Implement performance management on APM: After the applications run for about three minutes, APM will automatically discover the application topology and performance data. Then, you can view the topology and tracing data on the APM console.

#### Prerequisites

An ECS server is available. To use APM, ensure that the following conditions are met:

- 1. The operating system (OS) of the ECS server and the application type are supported by APM.
- 2. The ECS server where applications are deployed has been bound to an Elastic IP Address (EIP). For a cluster with multiple ECS servers, ensure that at least one ECS server is bound to an EIP.
- 3. The Access Key ID/Secret Access Key (AK/SK) have been obtained. The AK/SK are used to install the ICAgent. For details, see **Obtaining the AK/SK**.
- 4. The time and time zone used by the local browser must be consistent with those of the ECS server.

#### Procedure

- **Step 1** Install the ICAgent.
  - 1. Log in to the APM console, choose **Agent** > **Management** in the navigation pane, and click **Install ICAgent**.
  - 2. Generate the ICAgent installation command and copy it.
    - a. Enter the obtained AK/SK in the text box to generate the ICAgent installation command.

D NOTE

Ensure that the AK/SK are correct. Otherwise, the ICAgent cannot be installed.

b. Click Copy Command.

| Inst   | all ICAgent                                    |                                  |
|--------|------------------------------------------------|----------------------------------|
| Step 1 | : Enter the AK/SK to generate the installation | command. How to Obtain an AK/SK? |
| AK:    |                                                |                                  |
| SK:    |                                                |                                  |
| Comm   | and Generated: Copy Command 🥑                  |                                  |

c. Log in to the ECS server using the EIP as a **root** user through a remote login tool and run the copied command to install the ICAgent.

If the message "ICAgent install success" is displayed, the ICAgent is successfully installed in the **/opt/oss/servicemgr**/ directory.

- 3. (Optional) When you have multiple ECS servers and have installed the ICAgent on one of the servers, use the inherited installation method to install the remaining servers. For details, see **Inherited Installation**.
- Step 2 Enable application performance monitoring.

The **vmall** application and **vmall-product-service** application microservice are used as examples.

After installing the ICAgent, perform the following operations to enable application performance monitoring. After it is enabled, non-intrusive probes are installed on your Java applications.

• For Java applications that are not deployed using JBoss, add the following configuration to the startup scripts of the server where Java applications locate: After the configuration, start the applications for performance monitoring.

-javaagent:/opt/oss/servicemgr/ICAgent/pinpoint/pinpoint-bootstrap.jar -Dapm\_application=vmall -Dapm\_tier=vmall-product-service

| Paramete<br>r  | Description                                   | Man<br>dato<br>ry | Configuration                                                                                                    |
|----------------|-----------------------------------------------|-------------------|----------------------------------------------------------------------------------------------------|
| -<br>javaagent | JAR package that collection probes depend on. | Yes               | The fixed value is <b>/opt/oss/</b><br>servicemgr/ICAgent/<br>pinpoint/pinpoint-<br>bootstrap.jar.                                                                                             |
|                |                                               |                   | NOTE<br>To start a Java application as a<br>non-root user, ensure that the<br>user has the read and write<br>permissions on the <b>/opt/oss/</b><br>servicemgr/ICAgent/pinpoint/<br>directory. |

Table 6-1 Configuration description

| Paramete<br>r             | Description                              | Man<br>dato<br>ry | Configuration                                                                                                    |
|---------------------------|------------------------------------------|-------------------|----------------------------------------------------------------------------------------------------|
| -<br>Dapm_ap<br>plication | Application name.                        | Yes               | Set the name based on<br>actual conditions. For<br>example, if the VMall billing<br>system can form an<br>application, the application<br>name is <b>vmall</b> .                         |
|                           |                                          |                   | NOTE<br>Naming rules                                                                                                    |
|                           |                                          |                   | <ul> <li>Only lowercase letters,<br/>digits, hyphens (-), and<br/>underscores (_) are allowed.<br/>The value must start with a<br/>lowercase letter or an<br/>underscore.</li> </ul>     |
|                           |                                          |                   | <ul> <li>The value must be 1 to 64<br/>characters long.</li> </ul>                                                                                                    |
| -<br>Dapm_tie<br>r        | Application microservice name.           | Yes               | Set the name based on<br>actual conditions. For<br>example, in the Vmall billing<br>system, the application<br>microservice names are<br>vmall-product-service and<br>vmall-api-service. |
|                           |                                          |                   | NOTE<br>Naming rules                                                                                                    |
|                           |                                          |                   | <ul> <li>Only lowercase letters,<br/>digits, hyphens (-), and<br/>underscores (_) are allowed.<br/>The value must start with a<br/>lowercase letter or an<br/>underscore.</li> </ul>     |
|                           |                                          |                   | <ul> <li>The value must be 1 to 64<br/>characters long.</li> </ul>                                                                                                    |
| -<br>Xbootclas<br>spath   | JBoss installation<br>package directory. | Yes               | The format is -<br>Xbootclasspath/p:/JBoss<br>installation package<br>directory, for example, -<br>Xbootclasspath/p:/opt/<br>jboss/jboss-as-7.1.0.Final.                                 |

Example Before configuration: nohup java -Xms512m -Xmx2048m -jar /root/testdemo/ecommerce-persistence-service-0.0.1-SNAPSHOT.jar --spring.config.location=file:/root/testdemo/application\_dao.yml > dao.log & nohup java -Xms512m -Xmx2048m -jar /root/testdemo/ecommerce-api-gateway-0.0.1-SNAPSHOT.jar -spring.config.location=file:/root/testdemo/application\_api.yml > api.log & nohup java -Xms512m -Xmx2048m -jar /root/testdemo/ecommerce-user-service-0.0.1-SNAPSHOT.jar -spring.config.location=file:/root/testdemo/application\_userservice.yml > user.log & nohup java -Xms512m -Xmx2048m -jar /root/testdemo/ecommerce-product-service-0.0.1-SNAPSHOT.jar -spring.config.location=file:/root/testdemo/application\_prod.yml > prod.log & nohup java -Xms512m -Xmx2048m -jar /root/testdemo/cloud-simple-ui-1.0.0.jar -spring.config.location=file:/root/testdemo/application\_service>user\_service-0.0.jar -spring.config.location=file:/root/testdemo/loud-simple-ui-1.0.0.jar --

#### After configuration:

nohup java -javaagent:/opt/oss/servicemgr/ICAgent/pinpoint/pinpoint-bootstrap.jar -Dapm application=vmall -Dapm tier=vmall-dao-service -Xms512m -Xmx2046m -jar /root/ testdemo/ecommerce-persistence-service-0.0.1-SNAPSHOT.jar --spring.config.location=file :/root/testdemo/application\_dao.yml > dao.log 6 nohup java -javaagent:/opt/oss/servicemgr/ICAgent/pinpoint/pinpoint-bootstrap.jar -Dapm\_application=vmall -Dapm\_tier=vmall-apigw\_service -Xms512m -Xmx2048m -jar /root/ testdemo/ecommerce-api-gateway-0.0.1-SNAPSHOT.jar --spring.config.location=file:/root/ testdemo/application\_api.yml > api.log 6 nohup java -javaagent:/opt/oss/servicemgr/ICAgent/pinpoint/pinpoint-bootstrap.jar -Dapm\_application=vmall -Dapm\_tier=vmall-user-service -Xms512m -Xmx2048m -jar /root/ testdemo/ecommerce-user-service-0.0.1-SNAPSHOT.jar --spring.config.location=file:/root/ testdemo/application\_userservice.yml > user.log 6 nohup java -javaagent:/opt/oss/servicemgr/ICAgent/pinpoint/pinpoint-bootstrap.jar -Dapm\_application=vmall -Dapm\_tier=vmall-product-service -Xms512m -Xmx2048m -jar /root/ testdemo/application\_userservice.yml > user.log 6 nohup java -javaagent:/opt/oss/servicemgr/ICAgent/pinpoint/pinpoint-bootstrap.jar -Dapm\_application\_vmall -Dapm\_tier=vmall-product-service -Xms512m -Xmx2048m -jar /root/ testdemo/ecommerce-product-service-0.0.1-SNAPSHOT.jar --spring.config.location=file:/ root/testdemo/application\_prod.yml > prod.log 6 nohup java -jar /root/testdemo/log 10 zervice -0.0.1-SNAPSHOT.jar --spring.config.location=file:/ root/testdemo/application\_prod.yml > prod.log 6 nohup java -jar /root/testdemo/loud-simple-ui-1.0.0.jar --spring.config.location=file:/ root/testdemo/upplication\_s > ui.log 6

- If you start the program as a non-root user, run the following commands to modify the permissions on the probe file and output directory before enabling application monitoring: chmod -R 777 /opt/oss/servicemgr/ICAgent/pinpoint/ mkdir -p /paas-apm/collectors/pinpoint chmod -R 777 /paas-apm
- On the ECS server, if you use Tomcat to start the service, you need to add a probe as follows:
  - a. Go to the **bin** directory of Tomcat.
  - b. Copy the following content to the **catalina.sh** file. JAVA\_OPTS="\$JAVA\_OPTS -javaagent:/opt/oss/servicemgr/ICAgent/pinpoint/pinpointbootstrap.jar -Dapm\_application=xxx -Dapm\_tier=xxx"

Set the value of **-Dapm\_application** to the application name and that of **-Dapm\_tier** to the name of the microservice to be started. Each name can contain up to 64 characters and must start with a lowercase letter or an underscore (\_). Only lowercase letters, digits, hyphens (-), and underscores (\_) are allowed.

• If JBoss is used to deploy a Java application, add the following information in bold to the corresponding code segment in the **standalone.conf** configuration file before starting JBoss in standalone mode. Note that APM supports the standalone mode only. In the added configuration content, variables are italicized. For details, see **Table 6-1**. After the configuration, start the applications for performance monitoring.

#### Example:

if [ "x\$JBOSS MODULES SYSTEM PKGS" = "x" ]; then

JBOSS\_MODULES\_SYSTEM\_PKGS="org.jboss.byteman,org.jboss.logmanager,com.navercor p.pinpoint.bootstrap,com.navercorp.pinpoint.common,com.navercorp.pinpoint.exceptio n"

fi

# Uncomment the following line to prevent manipulation of JVM options # by shell scripts.

#PRESERVE JAVA OPTS=true

# Specify options to pass to the Java VM. # if [ "x\$JAVA\_OPTS" = "x" ]; then JAVA\_OPTS="-Xms64m -Xmx512m -XX:MaxPermSize=256m -Djava.net.preferIPv4Stack=true -Dorg.jboss.resolver.warning=true -Dsun.rmi.dgc.client.gcInterval=3600000 -Dsun.rmi.dgc.server.gcInterval=3600000" JAVA\_OPTS="\$JAVA\_OPTS -Djboss.modules.system.pkgs= \$JBOSS\_MODULES\_SYSTEM\_PKGS -Djava.awt.headless=true" JAVA OPTS="\$JAVA OPTS -Djboss.server.default.config=standalone.xml" JAVA\_OPTS="\$JAVA\_OPTS -javaagent:/opt/oss/servicemgr/ICAgent/pinpoint/pinpointbootstrap.jar -Dapm\_application=vmall -Dapm\_tier=vmall-product-service" JAVA\_OPTS="\$JAVA\_OPTS -Xbootclasspath/p:/opt/jboss/jboss-as-7.1.0.Final/ modules/org/jboss/logmanager/log4j/main/jboss-logmanager-log4j-1.0.0.GA.jar -Xbootclasspath/p:/opt/jboss/jboss-as-7.1.0.Final/modules/org/jboss/logmanager/main/ jboss-logmanager-1.2.2.GA.jar -Xbootclasspath/p:/opt/jboss/jboss-as-7.1.0.Final/ modules/org/apache/log4j/main/log4j-1.2.16.jar" JAVA\_OPTS="\$JAVA\_OPTS -Djava.util.logging.manager=org.jboss.logmanager.LogManager" else echo "JAVA\_OPTS already set in environment; overriding default settings with values: \$JAVA\_OPTS" fi

**Step 3** After the applications run for about three minutes, log in to the APM console to view the application information on the **Topology** and **Transactions** pages.

----End

## **7** Dashboard

You can quickly learn about the health status of applications through the dashboard.

You can perform multiple operations on the **Dashboard** page, as shown in the following figure.

Figure 7-1 Dashboard page

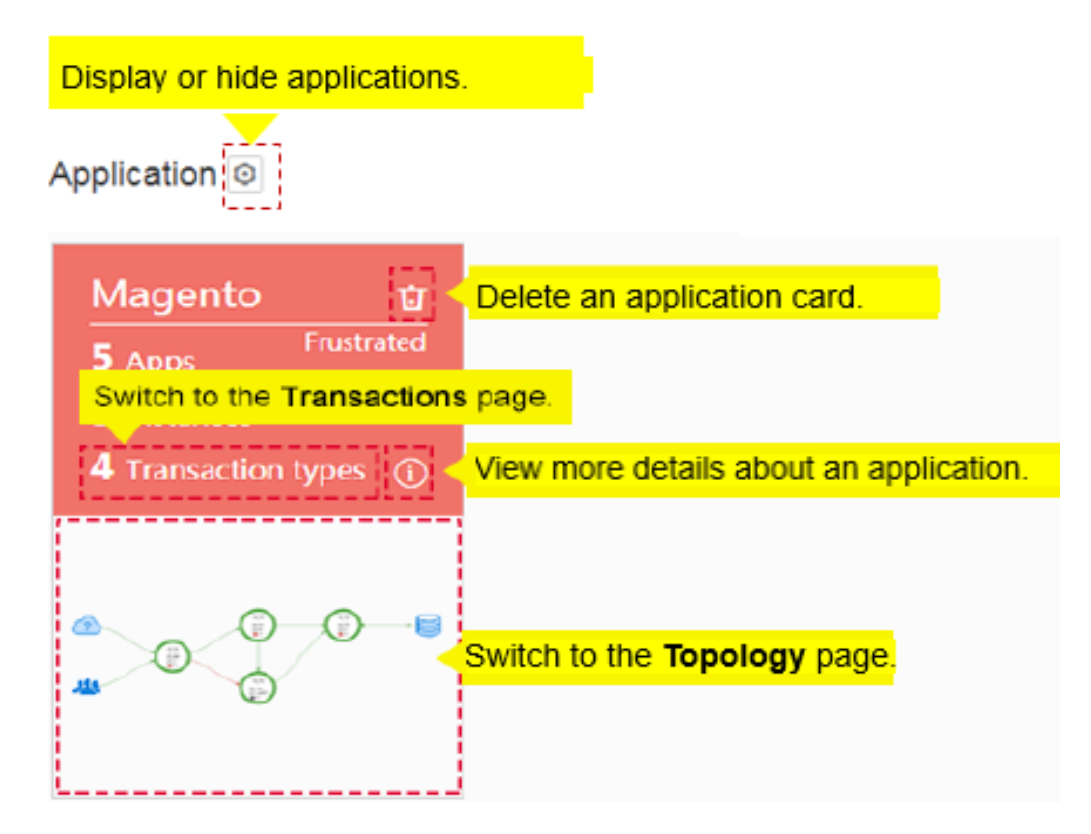

You can delete a service card in the following scenarios:

• The service connected to Application Performance Management (APM) has been deleted.

• The ICAgent has been uninstalled and service data does not need to be collected.

If the service connected to APM is still running, the service card will be displayed again three minutes after it is deleted.

## **8** Alarm Center

### 8.1 Viewing Alarms

Alarms are reported when Application Performance Management (APM) is abnormal or may cause exceptions. Alarms need to be handled. Otherwise, service exceptions may occur.

#### **Viewing Alarms**

- **Step 1** Log in to the APM console.
- **Step 2** In the navigation pane, choose **Alarm Center > Alarm List**.
- **Step 3** View alarms on the **Alarm List** page.
  - Set a time range to view alarms. There are two methods to set a time range: Method 1: Use the predefined time label, for example, Last 1 hour, Last 6 hours, or Last 1 day. You can choose one based on service requirements. Method 2: Customize a time range. You can specify 30 days at most.
  - Set filter criteria and click Search to view the alarms in the time range.
     You can click Reset to reset filter criteria.
- **Step 4** Perform the operations listed in **Table 8-1** if needed.

#### Table 8-1 Operations

| Operation                      | Method                                                                                                    | Description |
|--------------------------------|----------------------------------------------------------------------------------------------------|-------------|
| Viewing<br>alarm<br>statistics | View alarm statistics that<br>meet filter criteria within a<br>specific time range through a<br>bar graph. | -           |

| Operation                | Method                                                                           | Description                                                                    |
|--------------------------|----------------------------------------------------------------------------------|--------------------------------------------------------------------------------|
| Clearing<br>alarms       | Click <b>Clear</b> in the <b>Operation</b><br>column to clear a target<br>alarm. | • You can clear an alarm after the problem that causes this alarm is resolved. |
|                          |                                                                                  | <ul> <li>Alarms that are cleared<br/>cannot be queried.</li> </ul>             |
| Viewing<br>alarm details | Click <b>View Details</b> in the <b>Operation</b> column to view alarm details.  | -                                                                              |

----End

### **8.2 Viewing Events**

Events carry important information, informing you of the changes of Application Performance Management (APM) itself. Such changes do not necessarily cause exceptions. Events do not need to be handled.

#### **Viewing Events**

- **Step 1** Log in to the APM console.
- **Step 2** In the navigation pane, choose **Alarm Center** > **Event List**.
- **Step 3** View events on the **Event List** page.
  - Set a time range to view events. There are two methods to set a time range: Method 1: Use the predefined time label, for example, Last 1 hour, Last 6 hours, or Last 1 day. You can choose one based on service requirements. Method 2: Customize a time range. You can specify 30 days at most.
  - 2. Set filter criteria and click **Search** to view the events in the time range. You can click **Reset** to reset filter criteria.
- **Step 4** Perform the operations listed in **Table 8-2** if needed.

#### Table 8-2 Operations

| Operation                   | Method                                                                                                    | Description |
|-----------------------------|----------------------------------------------------------------------------------------------------|-------------|
| Viewing event<br>statistics | View event statistics that meet<br>filter criteria within a specific<br>time range through a bar<br>graph. | -           |

----End

## **9** Topology

In a topology, each circle represents a service, each section in the circle represents an instance, and each arrow represents a call relationship. In addition, Application Performance Management (APM) can display the call relationships between applications. Each circle can also represent an application. When a circle represents an application, right-click the circle and choose **View Application** to go to the topology page.

Different colors on the circle represent different health statuses. The color is determined by the **Application Performance Index (Apdex)** value. The closer the Apdex value is to **1**, the healthier the application is.

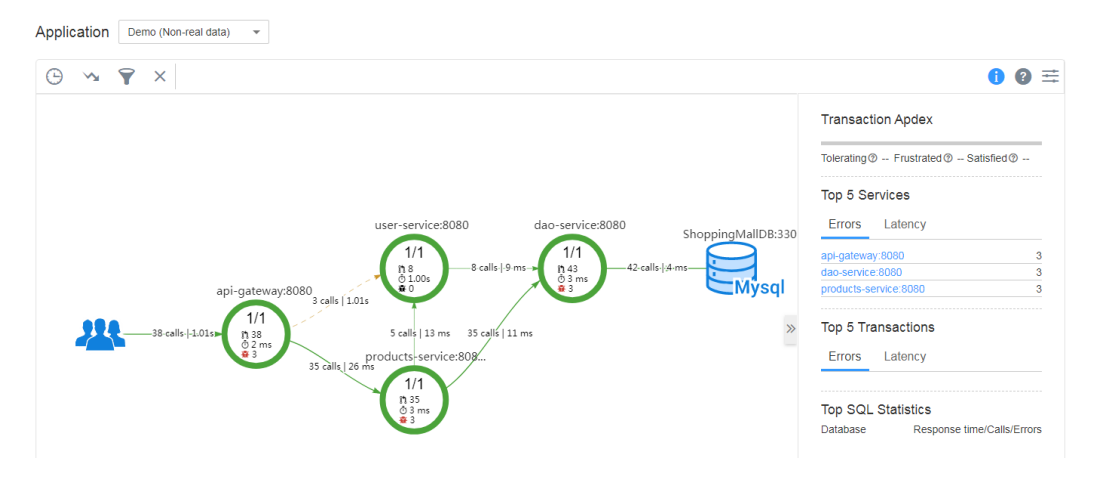

1. **Table 9-1** provides topology description.

#### Table 9-1 Topology description

| Color | Instance                                         | Call                   |
|-------|--------------------------------------------------|------------------------|
| Green | 0.75 ≤ Apdex ≤ 1                                 | $0.75 \le Apdex \le 1$ |
|       | The instance responds quickly when it is called. | Quick response.        |

| Color  | Instance                                             | Call                |
|--------|------------------------------------------------------|---------------------|
| Yellow | 0.3 ≤ Apdex < 0.75                                   | 0.3 ≤ Apdex < 0.75  |
|        | The instance responds slowly when it is called.      | Slow response.      |
| Red    | 0 ≤ Apdex < 0.3                                      | 0 ≤ Apdex < 0.3     |
|        | The instance responds very slowly when it is called. | Very slow response. |
| Gray   | The instance is not called.                          | -                   |
| Black  | The instance has been deleted.                       | -                   |

2. On the **Topology** page, you can click to configure the topology. For example, if **Zoom View** is disabled, you cannot zoom in or out the topology.

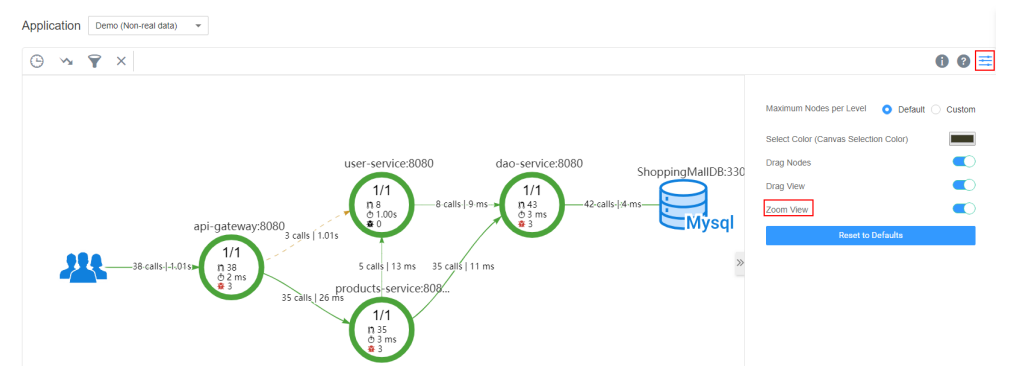

- 3. On the right of the **Topology** page, set a time range to view the following topology details of an application:
  - Transaction Apdex
  - Top 5 services ranked by errors and latency
  - Top 5 transactions ranked by errors and latency
  - Top 5 SQL statements ranked by response time, calls, and errors
- 4. In the topology, click a circle (indicating a service) to view metrics, including Service Level Agreement (SLA), basic service metrics, and transaction details.
- 5. In the topology, click a segment (indicating an instance) in a circle to view metrics, including basic instance metrics, JVM metrics, node metrics, and transaction details.

#### 

Currently, only JVM metrics of the last 15 minutes can be displayed.

#### Locating Problems Based on the Topology

The following describes how to locate an instance with a slow response:

**Step 1** On the **Topology** page, set the time range during which a problem occurred in the upper right corner.

**Step 2** In the topology, view the instance (highlighted in red) with a slow response, as shown in **Figure 9-1**.

|          | Instance Details |                                             |  |  |  |
|----------|------------------|---------------------------------------------|--|--|--|
| 0        | Name             | user-service-162733103-ls9fr                |  |  |  |
| 0        | Total Latency    | 1015 ms                                     |  |  |  |
| Ø        | Service Latency  | 1003 ms                                     |  |  |  |
| Jµ.      | Calls            | 4                                           |  |  |  |
| *        | Errors           | 0                                           |  |  |  |
| Θ        | Apdex            |                                             |  |  |  |
| 0        | Container Name   | 5dd7cb4051a24e347a22ba79dd6c201fd6ff        |  |  |  |
| ٢        | PID              | 11                                          |  |  |  |
| <b>A</b> | State            | Collecting (Recovered after Memory Warning) |  |  |  |

- **Step 3** (Optional) For a service containing multiple instances, right-click each instance and choose **Expand** from the shortcut menu to view call relationships to preliminarily identify the abnormal instance.
- **Step 4** Choose **Find Call-Chain** from the shortcut menu. On the page that is displayed, further locate the problem based on call duration and other parameters.

----End

#### Configuring an Apdex Threshold for a Transaction

The response time of different transactions is different. APM enables you to configure different Apdex thresholds for different transactions. For example, if a login takes more than 50 ms, the response is slow. If a transaction query takes more than 10 ms, the response is slow. In this case, you need to set different Apdex thresholds for the login and query transactions.

- **Step 1** On the **Topology** page, move the mouse cursor over the circle diagram, right-click it, and click **Edit Threshold**.
- **Step 2** Modify the Apdex threshold and click **Apply**.

×

### Edit Tier - Apdex Threshold (ms)

Apply

cusotmer-service:9001

| •    |         | •        | 80       | Total Call  | Apdex   | Apdex T  | Current Ap | de: |
|------|---------|----------|----------|-------------|---------|----------|------------|-----|
| • 0  | GET_/he | llo/unde | ertow/{n | ame}        |         |          |            |     |
| 6    | 0       | 0        | 0        | 6           | 1       | 100      | 100        | /   |
| A    | LL      |          |          |             |         |          |            |     |
| 6    | 0       | 0        | 0        | 6           | 1       | 100      | 100        | /   |
| Note | : Chang | ge Will  | Be App   | oly For Onl | y New S | napshots | 5          |     |
|      |         |          |          |             |         |          |            |     |

Cancel

----End

## **10** Inventory

On the **Inventory** page, application details are displayed, helping you locate faults.

You can perform multiple operations on the **Inventory** page, as shown in the following figure.

#### Figure 10-1 Inventory page

|                        |                          |                           |                            | Select a time range to vie    | w resource det  | ails.        |    |
|------------------------|--------------------------|---------------------------|----------------------------|-------------------------------|-----------------|--------------|----|
| Application lele-shopp | ing 🗸 🖓 Filter the res   | ource list by application | on.                        | last 5 minute last 15 minutes | last 30 minutes | last 1 hour  | C  |
|                        |                          | Search for or             | refresh resources.         | All Service Types 🗸           | Please enter a  | service n Q  | C  |
| Service Name 👙         | Virtual Service Grouping | Service Type              | Health Status              | Average Response Time(ms) \$  | Total Calls \$  | Total Errors | \$ |
| ✓ lele-shopping 80     | 2a-a_b 🎤                 | **                        | O No Data                  | 0                             | 0               | 0            |    |
| ✓ localhost:3306       | 2a-a_b 🖋                 |                           | Normal                     | 18                            | 213             | 4            |    |
| ✓ lele-shopping:8080   | - 1                      | *                         | <ul> <li>Normal</li> </ul> | 4                             | 190             | 6            |    |
| ✓ lele-shopping:8082   | -1                       | **                        | <ul> <li>Normal</li> </ul> | 4                             | 175             | 6            |    |
| ✓ lele-shopping:8081   | 2a-a_b 🖋                 | *                         | Alarm                      | 1007                          | 40              | 0            |    |
| ✓ lele-shopping:8083   | 2a-a_b 🖋                 | *                         | <ul> <li>Normal</li> </ul> | 5                             | 215             | 6            |    |
| 10 - Total Records: 6  | < 1 >                    |                           |                            |                               |                 |              |    |
|                        |                          |                           | Sort                       | resources as required and v   | view resource   | details.     |    |

## **11** Transactions

To complete a transaction, you may call multiple services. Any slow or error call may lead to slow responses. During routine O&M, you can analyze the transactions with slow responses to locate and rectify application problems, thereby improving user experience.

#### **Analyzing Problems Based on Transactions**

The following describes how to locate the cause of a transaction with an extremely slow response:

- **Step 1** On the **Transactions** page, select a transaction with an extremely slow response from the transaction list.
- Step 2 Choose More > View Call Relationship in the Operation column. On the page that is displayed, further locate the problem based on call duration and other parameters. Alternatively, switch to the topology page to locate the problem. For details, see Locating Problems Based on the Topology.

----End

#### **Customizing Transactions**

To precisely define transactions and collect tracing data, use the URI template to customize transactions and classify requests into different transactions. When the collector receives requests, custom transactions will be calculated first.

Step 1 On the Transactions page, click Custom Transaction Rule. A transaction consists of the request method and regular expression. It is in the format of {Request Method}\_/{pattern}. Example: When the request methods are GET and POST and the regular expression is /{name}, the transaction is GET,POST\_/{name}.

|                         | Please enter 1~50 characters,<br>consisting of English uppercase<br>and lowercase letters, numbers           |           |
|-------------------------|----------------------------------------------------------------------------------------------------|-----------|
| Custom Transaction Rule | special characters "?", "*", " ", "=",<br>"{}", "&", and start with "/" ,<br>characters that do not end with | ×         |
| Priority Request Method | "/".                                                                                                    | Operation |
| 1 GET × PUT ×           |                                                                                                    | Delete    |
| O Add Rule              |                                                                                                    |           |

- Step 2 Select a request method. Request methods include GET, PUT, DELETE, POST, HEAD, CONNECT, OPTIONS, PATCH, TRACE, and Select all. Select all indicates all request methods.
- **Step 3** In the **Regular Expression** text box, enter a transaction rule and click **OK**. In this way, the custom transaction rule is added successfully.

The regular expression uses the **URI template** matching mode of the Spring MVC framework. Example: @RequestMapping(path="/owners/{ownerId}/pets/{petId}", method=RequestMethod.GET), where *ownerId* and *petId* are variables.

To add more custom transaction rules, click Add Rule.

#### **NOTE**

- A transaction rule must be 1 to 50 characters long. It must start with a slash (/) but cannot end with a slash. Only letters, digits, and special characters (?\*|={}&) are allowed.
- Both the question mark (?) and asterisk (\*) can be used for fuzzy search. One question
  mark represents one character, one asterisk represents 0 to N characters between two
  slashes in a URI, and double asterisks represent infinite characters. Example: When you
  enter /first/\*, /first/test can be returned but /first/test/test cannot. When you enter /
  first/\*\*, both /first/test and /first/test/test can be returned.

----End

# **12** Tracing

## 12.1 Call Chain

By tracing and recording service calls, Application Performance Management (APM) restores the execution traces and statuses of service requests in distributed systems, so that you can quickly locate performance bottlenecks and faults.

#### Locating Performance Bottlenecks

Step 1 Log in to the APM console. In the navigation pane, choose Tracing > Call Chain. Then, select the desired time range, application, and service from three drop-down lists, and click Search.

#### D NOTE

If you cannot select a service from an application, select another application from the **Application** drop-down list.

- **Step 2** (Optional) On the **Call Chain** page, click **Advanced** in the upper right corner, specify filter criteria, and click **Search** to search for the desired call chain.
- Step 3 Click View Call Relationship in the Operation column.
- **Step 4** Identify the call that takes long time based on **Time Line (ms)** and then locate the performance bottleneck.
- **Step 5** (Optional) View additional information to further locate the fault cause.

Click View Details in the Operation column to view call details.

----End

#### **Locating Faults**

- **Step 1** On the **Call Chain** page, select the desired time range, application, and service from three drop-down lists, and click **Search**.
- **Step 2** (Optional) On the **Call Chain** page, click **Advanced** in the upper right corner, specify filter criteria, and click **Search** to search for the desired call chain.

- Step 3 Check the application status in the Status column and find out the faulty service.
- **Step 4** Click **View Call Relationship** in the **Operation** column of the faulty service, check whether the return value is normal, and locate the fault.
- **Step 5** (Optional) View additional information to further locate the fault cause.

Click View Details in the Operation column to view call details.

----End

### 12.2 Method Tracing

Method tracing is used to dynamically trace a method of a class. When the method of this class is called, Application Performance Management (APM) collects the call data of the method based on configured method tracing rules using probes, and displays the call data on the **Call Chain** page. Method tracing is used to help application developers locate method-level performance problems online.

APM traces the APIs of most third-party open-source components, but does not trace specific methods in your applications. To monitor important methods in applications or methods of some third-party open-source components that are not supported by APM, you need to customize method tracing. After the configuration is complete, you can view the call data of the method on the **Call Chain** page.

**Step 1** Customize a method tracing rule and start method tracing.

On the **Method Tracing** page, click **Add Method Tracing Rule**, set the parameters as shown in the following figure, and click **OK**.

| L | Add Method                   | Tracing Rule   | × |
|---|------------------------------|----------------|---|
|   | Service Name                 | user-service 🔻 |   |
| * | Class Name 🕲                 |                |   |
| , | Method Name 🕐                |                |   |
|   | Method Parameter 🕲           |                |   |
|   | Value 💿                      |                |   |
|   | Collect Method Stack<br>Info | <b>○</b> –     |   |
|   |                              | OK Cancel      |   |

#### D NOTE

- If **Method Parameter** is not set, the methods of the same method name are used for collection by default.
- If **Value** is not set, the values of the method are not filtered during collection.
- If **Collect Method Stack Info** is enabled, the method stack information is collected.

- **Step 2** Preliminarily locate service performance problems based on the call duration and status.
- **Step 3** Click **View Call Relationship** in the **Operation** column to view the method-level call relationships.

----End

## **13** SQL Analysis

Application Performance Management (APM) displays key metrics, such as SQL statement calls, response time, and errors for analyzing database performance problems caused by slow or error SQL statements. Currently, SQL analysis supports MySQL, Oracle, and PostgreSQL relational databases only.

#### SQL Page Description

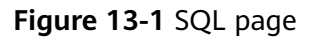

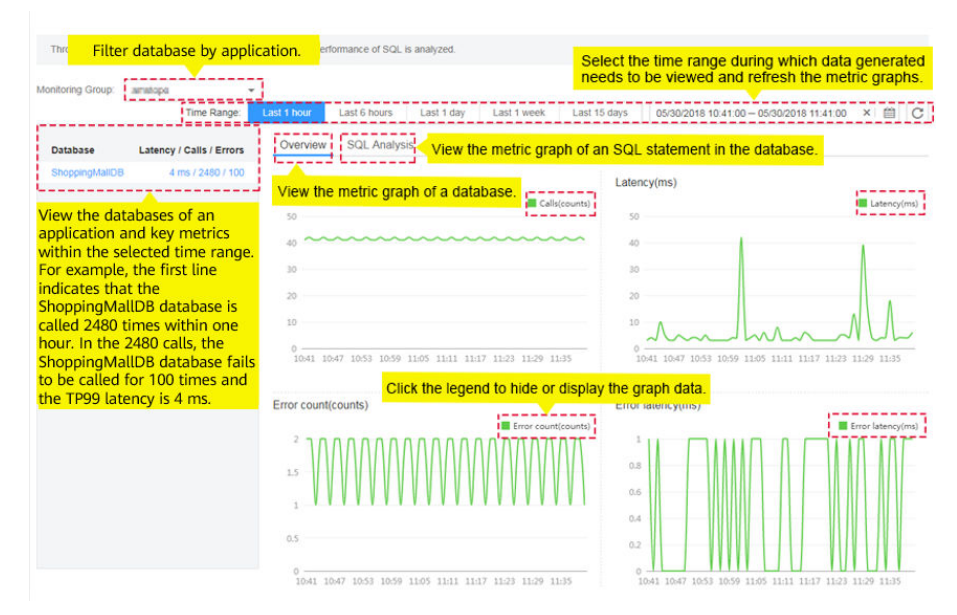

#### **Analyzing Abnormal SQL Statements**

When an SQL statement of a database is abnormal, performance problems such as service timeout may occur. During routine O&M, you can monitor key metrics (such as the error duration and latency) of databases, locate the SQL statements that take a long time to execute, operate at low efficiency, or fail to be called, and then make analysis and optimization accordingly.

The SQL analysis function determines whether to collect SQL data. Before performing the following steps, ensure that this function is enabled. Otherwise, no

SQL data can be queried. This function is enabled by default. If it is disabled, choose **Agent** > **Configuration** in the navigation pane and enable it.

- **Step 1** On the **SQL Analysis** page, set the time range during which a problem occurred in the upper right corner.
- **Step 2** On the **Overview** tab page, locate the faulty database in the application based on key metrics. If a database has long latency and many call errors, a performance problem may occur.
- **Step 3** Analyze the performance problem.

Click the **SQL Analysis** tab, and locate the abnormal SQL statement.

- **Step 4** Further analyze the cause.
  - 1. Click the abnormal SQL statement to go to the **Call Chain** page and check the impact of this statement on the entire service.
  - 2. Click **View Call Relationship** in the **Operation** column to find out the method of the abnormal SQL statement. Analyze the cause of the abnormal SQL statement in this method. For example, check whether the index is used, data volume is overlarge, syntax is correct, or deadlock occurs. Then, optimize the SQL statement accordingly.

----End

## **14** JVM Monitoring

JVM monitoring displays the memory and thread metrics of the JVM operating environment for Java applications. You can monitor metric trends in real time to analyze performance.

On the **Memory** and **Thread** tab pages, you can view the memory and thread graphs to quickly locate problems such as memory leakage and thread exceptions.

#### **Memory Graphs**

As shown in **Figure 14-1**, in a selected time range, the trends of the maximum, committed, and used memory in different JVM memory spaces (such as the total memory, heap memory, and non-heap memory spaces) of an instance are displayed. In addition, the garbage collection (GC) duration and times are also displayed.

#### Memory Thread Heap memory(MB) Total memory(MB) 1,800 1,000 1,500 800 1.200 600 900 400 600 200 300 0 11:13 11:17 11:21 11:25 11:29 11:33 11:37 11:41 11:13 11:17 11:21 11:25 11:29 11:33 11:37 11:41 📕 Max 📕 Committed 📕 Used Max Committed Used Non-Heap memory(MB) Eden Space(MB) 800 350 700 300 600 250 500 200 400 150 300 100 200 50 100 11:13 11:17 11:21 11:25 11:29 11:33 11:37 11:41 11:13 11:17 11:21 11:25 11:29 11:33 11:37 11:41 Max Committed Used Max Committed Used Survivor Space(MB) Tenured Space(MB) 2.5 700 600 2 500 1.5 400 300 1 13:40 200 0.5 d : 2. 100 0 13:38 13:42 13:46 13:50 13:54 13:58 14:02 14:06 0 13:38 13:42 13:46 13:50 13:54 13:58 14:02 14:06 Max Committed Used Max Committed Used Permanent Space(MB) Meta Space(MB) 5 300 250 4 200 2 150 No datas 2 100 1 50 13:38 13:42 13:46 13:50 13:54 13:58 14:02 14:06 0 13:38 13:42 13:46 13:50 13:54 13:58 14:02 14:06 📕 Max 📕 Committed 📕 Used Code cache(MB) Full GC 250 300 250 200 200 150 150 100 100 50 50 0 13:38 13:42 13:46 13:50 13:54 13:58 14:02 14:06 0 13:38 13:42 13:46 13:50 13:54 13:58 14:02 14:06 GC GC Times Max Committed Used Minor GC 5.000 4.000 3,000 2.000 1,000 0 13:38 13:42 13:46 13:50 13:54 13:58 14:02 14:06 GC GC Times

#### Figure 14-1 Memory graphs

#### JVM memory

JVM memory consists of heap and non-heap memory.

- Heap memory: A heap is the data area where the JVM is running. It allocates memory for all class instances and arrays. Heap memory of objects is reclaimed by an automatic memory management system called garbage collector. Heap space consists of eden space, survivor space, and tenured space.
- Non-heap memory: Memory (excluding heap memory) managed by JVM. Non-heap space consists of code cache and permanent space (or meta space).

Java heap is the main area managed by the garbage collector. It is also called garbage collection heap. GC mode includes full GC and minor GC.

| Space<br>Name      | Description                                                                                                    |  |
|--------------------|----------------------------------------------------------------------------------------------------|--|
| Eden<br>space      | Initially allocates memory from the thread pool to most objects.                                                                                                    |  |
| Survivor<br>space  | Stores the eden space's objects that are not reclaimed during GC.                                                                                                    |  |
| Tenured<br>space   | Maintains the objects which have been stored in the survivor space for a period of time.                                                                                           |  |
| Code<br>cache      | Compiles and stores local code.                                                                                                    |  |
| Permanent<br>space | Stores static data of VMs, for example, classes and method objects.                                                                                                    |  |
| Meta<br>space      | Stores local class metadata. In versions later than Java 8, permanent space is replaced by meta space.                                                                             |  |
| Full GC            | Indicates the GC performed in the entire heap space (covering young-, old-, and permanent-generation spaces) when the memory space is still insufficient after memory reclamation. |  |
| Minor GC           | Indicates the GC performed in the young-generation space<br>(including eden and survivor spaces) when the allocated memory<br>is insufficient.                                     |  |

Table 14-1 Memory spaces

JVM collects garbage based on generations. JVM heap space is divided into oldand young-generation spaces. More than 90% objects that exist only for a short period of time are stored in the young-generation space, while objects that have long life cycles are stored in the old-generation space. Young-generation space is further divided into eden space and two survivor spaces. New objects are initially allocated to the eden space. The survivor spaces are used as the buffer between eden space and tenured space. Objects that are survived after several rounds of GC in the survivor spaces are then transferred to the old-generation space, as shown in **Figure 14-2**.

#### Figure 14-2 Memory spaces

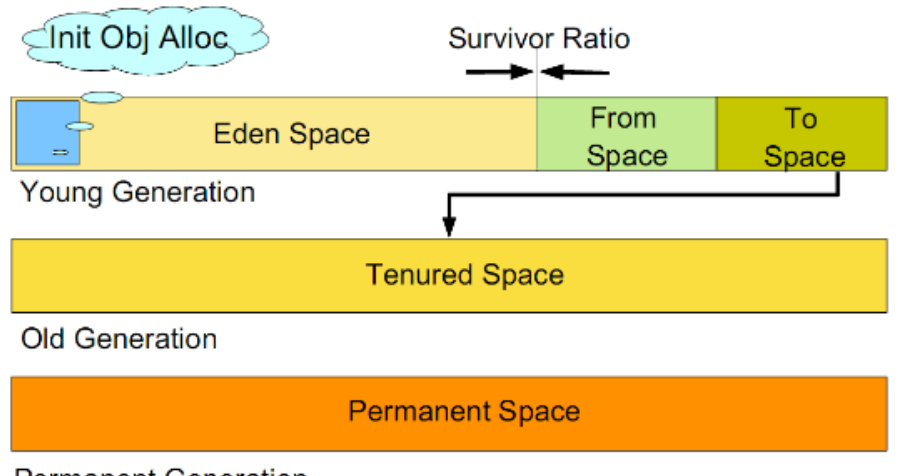

Permanent Generation

#### **NOTE**

There are two survivor spaces, which are represented by **from** and **to** pointers. The **to** pointer points to the empty survivor space.

#### **Thread Graphs**

As shown in **Figure 14-3**, in a selected time range, the trends of total threads, sticky threads, dedicated threads, and other threads are displayed.

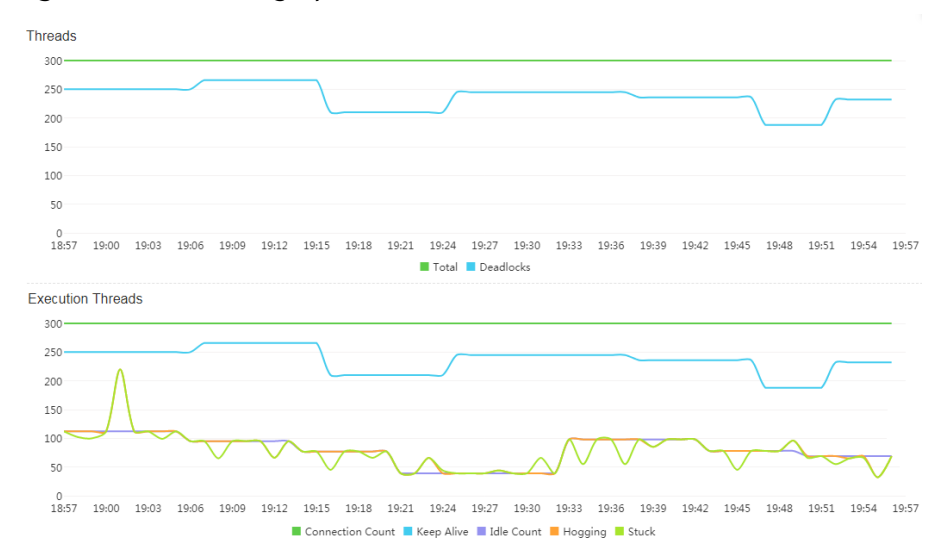

#### Figure 14-3 Thread graphs

|  | Table | 14-2 | Threads |
|--|-------|------|---------|
|--|-------|------|---------|

| Thread<br>Name               | Description                                                                                                    |  |
|------------------------------|----------------------------------------------------------------------------------------------------|--|
| Total threads                | Both active and standby threads are included. Sticky threads<br>and dedicated threads become standby threads after being<br>executed.                                                                                                    |  |
| Deadlock<br>threads          | When two or more processes encounter resource conflicts or the communication between them is abnormal, the system enters the deadlock state.                                                                                                    |  |
| Sticky<br>threads            | If the time taken to process a request by a thread exceeds the preset maximum time, the thread is called a sticky thread.                                                                                                    |  |
| Dedicated<br>threads         | If the time taken to process a request by a thread exceeds the<br>normal execution time but does not exceed the maximum time<br>of a sticky thread, the thread is called a dedicated thread.                                                                                               |  |
| Total<br>executed<br>threads | Both active and idle threads are included.                                                                                                    |  |
| Active<br>threads            | Sticky threads, dedicated threads, and threads that are being executed are included.                                                                                                    |  |
| Idle threads                 | Threads are in idle state. When there is no task, a thread is in<br>the idle state. When receiving a request, the thread pool assigns<br>an idle thread to the request. After the assigned task is<br>completed, the idle thread returns to the thread pool and waits<br>for another task. |  |

#### Adding a Threshold Rule

You can add threshold rules for all JVM memory and thread metrics. When the rules are met, alarms are reported, altering you to risks.

- **Step 1** On the **JVM Monitoring** page, select an application in the upper left corner, and then select an instance.
- **Step 2** In the trend graph of a memory or thread metric on the right, set a threshold rule. Specifically, click **Add Threshold Rule** on the top of the trend graph.

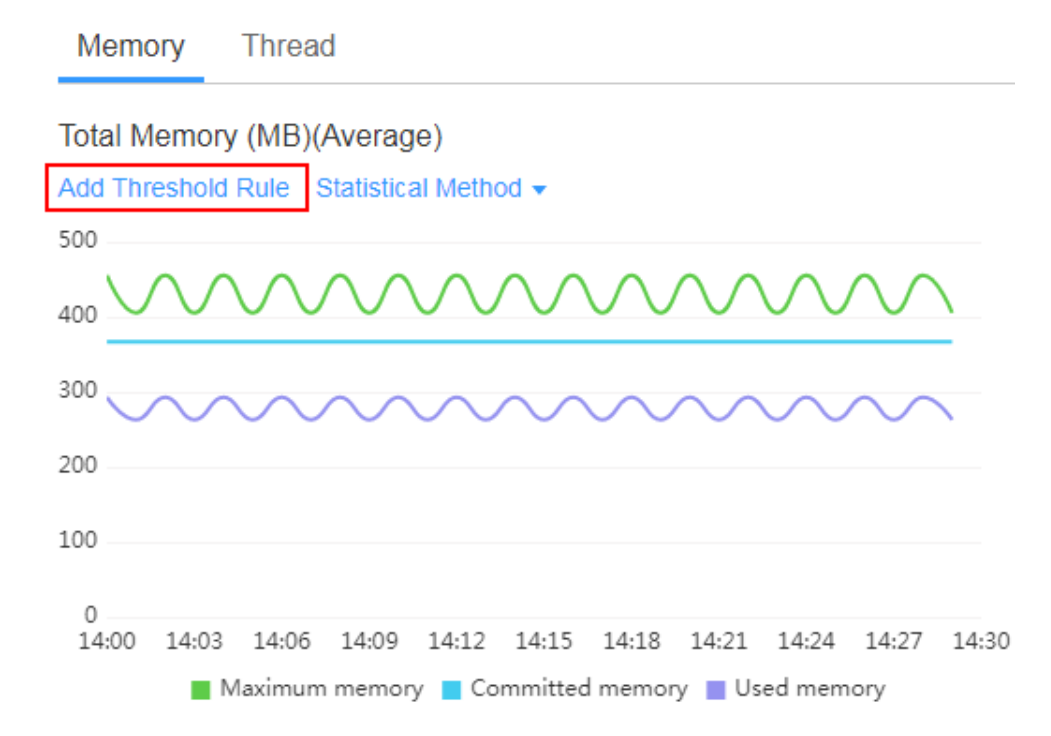

**Step 3** Set rule parameters and click **Submit**, as shown in the following figure.

### Add Threshold Rule-Total Memory (MB)

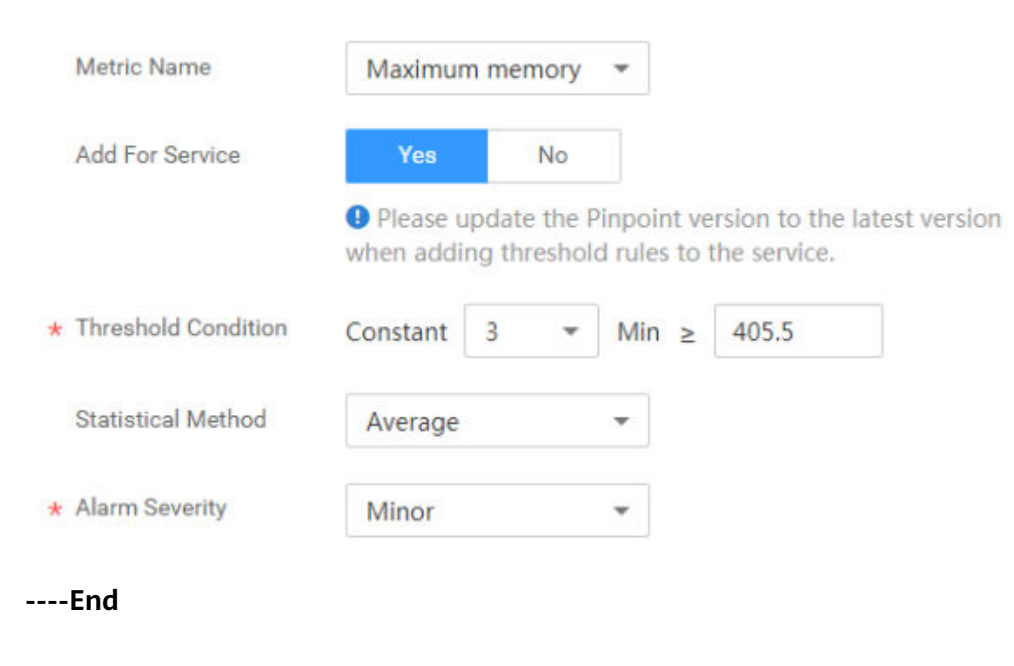

# **15** Collection Management

### **15.1 Agent Management**

### 15.1.1 Installing the ICAgent

The following table lists the ICAgent status.

#### Table 15-1 ICAgent status

| Status                 | Description                                                                                                    |
|------------------------|----------------------------------------------------------------------------------------------------|
| Running                | The ICAgent is running properly.                                                                                                    |
| Uninstalled            | The ICAgent is not installed. For details about how to install the ICAgent, see <b>Installing the ICAgent</b> .                                                  |
| Installing             | The ICAgent is being installed. This operation takes about 1 minute to complete.                                                                                 |
| Installation<br>failed | Failed to install the ICAgent on the host. Uninstall the ICAgent according to Uninstalling the ICAgent Through Logging In to a Server and then install it again. |
| Upgrading              | The ICAgent is being upgraded. This operation takes about 1 minute to complete.                                                                                  |
| Upgrade<br>failed      | Failed to upgrade the ICAgent. Uninstall the ICAgent according to <b>Uninstalling the ICAgent Through Logging In to a Server</b> and then install it again.      |
| Offline                | The AK/SK are incorrect. Obtain the correct AK/SK and install the ICAgent again.                                                                                 |
| Abnormal               | The ICAgent is abnormal. Contact technical support.                                                                                                    |

#### Prerequisites

Before installing the ICAgent, ensure that the time and time zone of the local browser are consistent with those of the server. If multiple servers are deployed, ensure that the local browser and multiple servers use the same time zone and time. Otherwise, the application topology and tracing data displayed on the UI may be incorrect.

#### Installation Methods

There are two methods to install the ICAgent. Note that the two methods are not applicable to the container nodes created using ServiceStage, Application Orchestration Service (AOS), or Cloud Container Engine (CCE). To monitor the container nodes using Application Performance Management (APM), perform operations according to **Deploying Applications**. For details, see **Table 15-2**.

| Method                    | Application Scenario                                                                                                    |  |
|---------------------------|----------------------------------------------------------------------------------------------------|--|
| Initial<br>installation   | <ul><li>This method is used when the following conditions are met:</li><li>1. An Elastic IP Address (EIP) has been bound to the server.</li><li>2. The ICAgent has never been installed on the server.</li></ul>                                                                                         |  |
| Inherited<br>installation | This method is used when the following conditions are met:<br>You have multiple servers on which the ICAgent is to be<br>installed. One server is bound to an EIP, but others are not<br>bound to an EIP. You can use this method to install the ICAgent<br>on the servers that are not bound to an EIP. |  |

Table 15-2 Installation methods

#### Initial Installation

After you apply for a server and install the ICAgent for the first time, perform the following operations:

**Step 1** Obtain the Access Key ID/Secret Access Key (AK/SK).

- If you have obtained the AK/SK, skip this step.
- For details about how to obtain the AK/SK, see **Obtaining the AK/SK**.
- **Step 2** Log in to the APM console.
- **Step 3** In the navigation pane, choose **Agent** > **Management**.
- Step 4 Click Install ICAgent.
- **Step 5** Generate the ICAgent installation command and copy it.
  - 1. Enter the obtained AK/SK in the text box to generate the ICAgent installation command.

#### **NOTE**

Ensure that the AK/SK are correct. Otherwise, the ICAgent cannot be installed.

#### 2. Click Copy Command.

| Install ICAgent                                                                       |  |  |  |  |
|---------------------------------------------------------------------------------------|--|--|--|--|
| Step 1: Enter the AK/SK to generate the installation command. How to Obtain an AK/SK? |  |  |  |  |
| AK:                                                                                   |  |  |  |  |
| SK:                                                                                   |  |  |  |  |
| Command Generated: Copy Command 🥏                                                     |  |  |  |  |

**Step 6** Use a remote login tool, such as PuTTY, to log in to the server where the ICAgent is to be installed as the **root** user and run the command copied in **Step 5.2** to install the ICAgent:

#### **NOTE**

- If the message "ICAgent install success" is displayed, the ICAgent is successfully installed in the **/opt/oss/servicemgr**/ directory. After the ICAgent is successfully installed, choose **Agent** > **Management** in the navigation pane to view the ICAgent status.
- If the installation fails, uninstall the ICAgent according to **Uninstalling the ICAgent** and then install it again. If the problem persists, contact technical support.

#### ----End

#### Inherited Installation

If the ICAgent has been installed on a server and the installation package **ICProbeAgent.zip** exists in the **/opt/ICAgent/** directory of the server, use this method to install the ICAgent on a remote server with a few clicks.

**Step 1** Run the following command (*x.x.x.x* indicates the server IP address) on the server where the ICAgent has been installed:

## bash /opt/oss/servicemgr/ICAgent/bin/remoteInstall/remote\_install.sh -ip x.x.x.x

**Step 2** Enter the password of the **root** user of the server where the ICAgent is to be installed as prompted.

**NOTE** 

- If both the expect tool and the ICAgent have been installed on the server, the ICAgent will be installed on the remote server after the preceding command is executed. If the ICAgent has been installed on the server, but the expect tool has not, enter the information as prompted.
- Ensure that the **root** user can run the **SSH** and **SCP** commands on the server where the ICAgent has been installed to communicate with the remote server where the ICAgent is to be installed.
- If the message "ICAgent install success" is displayed, the ICAgent is successfully installed in the /opt/oss/servicemgr/ directory. After the ICAgent is successfully installed, choose Agent > Management in the navigation pane to view the ICAgent status.
- If the installation fails, uninstall the ICAgent according to **Uninstalling the ICAgent** and then install it again. If the problem persists, contact technical support.

----End

#### Inherited Batch Installation

If the ICAgent has been installed on a server and the installation package **ICProbeAgent.zip** exists in the **/opt/ICAgent/** directory of the server, use this method to install the ICAgent on multiple remote servers with a few clicks.

#### NOTICE

- 1. Ensure that you can run the **SSH** and **SCP** commands on the ECS server where the ICAgent has been installed to communicate with the remote ECS servers where the ICAgent is to be installed.
- 2. Batch installation scripts depend on Python versions. You are advised to implement batch installation on hosts running Python 2.x. Python 3.x does not support batch installation.

#### Prerequisites

The IP addresses and passwords of all servers where the ICAgent is to be installed have been collected, sorted in the **iplist.cfg** file, and uploaded to the **/opt/ICAgent/** directory on the server where the ICAgent has been installed. The following is an example of the **iplist.cfg** file, where IP addresses and passwords are separated by spaces.

192.168.0.109 password (Set the password as required.)

192.168.0.39 password (Set the password as required.)

**NOTE** 

- Because the **iplist.cfg** file contains sensitive information, you are advised to clear the information after using it.
- If the passwords of all servers are the same, you only need to list IP addresses in the **iplist.cfg** file and enter the password once during execution. If the password of an IP address is different from those of other IP addresses, you need to list both passwords and IP addresses in the **iplist.cfg** file.
- The batch installation function depends on Python 2.7.\*. If the system displays a message indicating that Python cannot be found during the installation, install Python 2.7.\* and try again.

#### Procedure

**Step 1** Run the following command on the server where the ICAgent has been installed:

## *bash /opt/oss/servicemgr/ICAgent/bin/remoteInstall/remote\_install.sh - batchModeConfig /opt/ICAgent/iplist.cfg*

Enter the default password of the **root** user of the server where the ICAgent is to be installed as prompted. If the passwords of all IP addresses have been configured in the **iplist.cfg** file, press **Enter** to skip this step. Otherwise, enter the default password.

batch install begin Please input default passwd: send cmd to 192.168.0.109 send cmd to 192.168.0.39 2 tasks running, please wait... 2 tasks running, please wait... 2 tasks running, please wait... End of install agent: 192.168.0.39 End of install agent: 192.168.0.109 All hosts install icagent finish.

Wait until the message "All hosts install icagent finish." is displayed, which indicates that the ICAgent has been successfully installed on all the hosts listed in the configuration file.

**Step 2** After the ICAgent is successfully installed, choose **Agent** > **Management** in the navigation pane to view the ICAgent status.

----End

### 15.1.2 Upgrading the ICAgent

To ensure better collection experience, Application Performance Management (APM) will continuously upgrade ICAgent versions. When the system displays a message indicating that a new ICAgent version is available, perform the following operations:

#### D NOTE

If the ICAgent has a critical bug, the system will upgrade the ICAgent version.

- **Step 1** Log in to the APM console.
- **Step 2** In the navigation pane, choose **Agent** > **Management**.
- **Step 3** Select **Cluster: XXX** or **Other: user-defined nodes** from the drop-down list on the right of the page.
- **Step 4** Upgrade the ICAgent.
  - If you select **Cluster: xxx** in **Step 3**, directly click **Upgrade ICAgent**. In this way, the ICAgent on all hosts in the cluster can be upgraded at a time.
  - If you select **Other: user-defined nodes** in **Step 3**, select a desired host and then click **Upgrade ICAgent**.
- Step 5 In the displayed Upgrade ICAgent dialog box, click Yes. Wait for about 1 minute to complete the ICAgent upgrade. When the ICAgent status changes from Updating to Running, the ICAgent is successfully upgraded.

----End

### 15.1.3 Uninstalling the ICAgent

If the ICAgent on a server is uninstalled, server O&M will be affected, making topology and tracing functions unavailable. Exercise caution when performing this operation.

You can uninstall the ICAgent using the following methods:

- Uninstalling the ICAgent Through the Console: Applies to the scenario where the ICAgent has been successfully installed and needs to be uninstalled.
- Uninstalling the ICAgent Through Logging In to a Server: Applies to the scenario where the ICAgent fails to be installed and needs to be uninstalled for reinstallation.

- **Remotely Uninstalling the ICAgent**: Applies to the scenario where the ICAgent has been successfully installed and needs to be remotely uninstalled.
- Uninstalling the ICAgent in Batches: Applies to the scenario where the ICAgent has been successfully installed, and needs to be uninstalled in batches.

#### Uninstalling the ICAgent Through the Console

- **Step 1** Log in to the Application Performance Management (APM) console.
- **Step 2** In the navigation pane, choose **Agent** > **Management**.
- **Step 3** Select **Other: user-defined nodes** from the drop-down list on the right of the page.
- **Step 4** Select one or more servers where the ICAgent is to be uninstalled, and click **Uninstall ICAgent**. In the **Uninstall ICAgent** dialog box, click **Yes**.

The ICAgent begins to be uninstalled. This operation takes about 1 minute to complete. When the ICAgent status changes from **Uninstalling** to **Uninstall**, the ICAgent is successfully uninstalled.

----End

#### Uninstalling the ICAgent Through Logging In to a Server

- **Step 1** Log in to the server from which the ICAgent is to be uninstalled as the **root** user.
- **Step 2** Run the following command to uninstall the ICAgent:

bash /opt/oss/servicemgr/ICAgent/bin/manual/uninstall.sh;

**Step 3** Wait until the message "ICAgent uninstall success" is displayed.

----End

#### **Remotely Uninstalling the ICAgent**

In addition to the preceding method, you can use a method similar to **Inherited Installation** to remotely uninstall the ICAgent.

**Step 1** Run the following command (*x.x.x.x* indicates the server IP address) on the server where the ICAgent has been installed:

bash /opt/oss/servicemgr/ICAgent/bin/remoteUninstall/remote\_uninstall.sh - ip x.x.x.x

**Step 2** Enter the password of the **root** user of the server where the ICAgent is to be uninstalled as prompted.

#### **NOTE**

- If both the expect tool and the ICAgent have been installed on the server, the ICAgent will be uninstalled from the remote server after the preceding command is executed. If the ICAgent has been installed on the server, but the expect tool has not, enter the information as prompted.
- Ensure that the **root** user can run the **SSH** and **SCP** commands on the server where the ICAgent has been installed to communicate with the remote server where the ICAgent is to be uninstalled.
- If the message "ICAgent uninstall success" is displayed, the ICAgent is successfully uninstalled. After the ICAgent is successfully uninstalled, choose **Agent** > **Management** in the navigation pane to view the ICAgent status.

#### ----End

#### **Uninstalling the ICAgent in Batches**

If the ICAgent has been installed on a server and the installation package **ICProbeAgent.zip** exists in the **/opt/ICAgent/** directory of the server, use this method to uninstall the ICAgent from multiple remote servers in batches with a few clicks.

#### NOTICE

The servers must belong to the same Virtual Private Cloud (VPC) and network segment.

#### Prerequisites

The IP addresses and passwords of all servers where the ICAgent is to be uninstalled have been collected, sorted in the **iplist.cfg** file, and uploaded to the **/opt/ICAgent/** directory on the server where the ICAgent has been installed. The following is an example of the **iplist.cfg** file, where IP addresses and passwords are separated by spaces.

192.168.0.109 password (Set the password as required.)

192.168.0.39 password (Set the password as required.)

#### **NOTE**

- Because the **iplist.cfg** file contains sensitive information, you are advised to clear the information after using it.
- If the passwords of all servers are the same, you only need to list IP addresses in the **iplist.cfg** file and enter the password once during execution. If the password of an IP address is different from those of other IP addresses, you need to list both passwords and IP addresses in the **iplist.cfg** file.

#### Procedure

**Step 1** Run the following command on the server where the ICAgent has been installed:

## bash /opt/oss/servicemgr/ICAgent/bin/remoteUninstall/remote\_uninstall.sh - batchModeConfig /opt/ICAgent/iplist.cfg

Enter the default password of the **root** user of the server where the ICAgent is to be uninstalled as prompted. If the passwords of all IP addresses have been

configured in the **iplist.cfg** file, press **Enter** to skip this step. Otherwise, enter the default password.

batch uninstall begin Please input default passwd: send cmd to 192.168.0.109 send cmd to 192.168.0.39 2 tasks running, please wait... End of uninstall agent: 192.168.0.109 End of uninstall agent: 192.168.0.39 All hosts uninstall icagent finish.

Wait until the message "All hosts uninstall icagent finish." is displayed, which indicates that the ICAgent has been successfully uninstalled from all the hosts listed in the configuration file.

**Step 2** After the ICAgent is successfully uninstalled, choose **Agent** > **Management** in the navigation pane to view the ICAgent status.

----End

### **15.2 Collection Configuration**

To reduce memory, database, and disk space usage, you can implement collection configurations as required. Collection configurations take effect for the selected application.

#### Procedure

**Step 1** Log in to the Application Performance Management (APM) console.

- **Step 2** In the navigation pane, choose **Agent** > **Configuration**.
- **Step 3** Select an application from the **Application** drop-down list.

#### D NOTE

If different applications have different collection configurations, the collection configuration applied to all applications will overwrite that of a specific application.

**Step 4** Click — to enable data collection.

#### D NOTE

This function is enabled by default. When you do not need to collect tracing or topology data of a specific application, disable this function to reduce resource usage.

**Step 5** Click — to enable the function of collecting normal call chain data.

To reduce the resources consumed by probes, APM collects one more data record every minute when a transaction is abnormal or the latency is greater than **Application Performance Index (Apdex) Threshold**. If this function is enabled, normal call chain data is sampled and collected. If this function is disabled, normal call chain data is not collected.

**Step 6** Click  $\bigcirc$  to enable memory monitoring.

To prevent probes from affecting service performance in peak hours, enable memory monitoring. When the instance memory usage is excessively high, probes enter the hibernation state. You can also click  $\checkmark$  to set the duration and memory usage.

#### **NOTE**

- Memory usage = Memory used by the Java process/Maximum available memory
- Maximum available memory: Use the smaller value between the available memory quota of the container and the maximum heap memory of the JVM. The maximum heap memory of the JVM is the value of **-Xmx**. The default value is 25% of the maximum available memory of the JVM.
- The memory usage during collection suspension must be greater than or equal to that during collection restoration.

**Step 7** Click  $\bigcirc$  to enable the function of adding trace IDs to logs.

A trace ID uniquely identifies a tracing. When this function is enabled, the system adds trace IDs to logs. You can accurately search for logs based on trace IDs, such as **fffffffe1c08cab**, **ffffffffe1c08cad**, and **ffffffffe1c08cae**.

02:56:04.027 [http-nio-8080-exec-2[txld=fffffffe1c08cab] INFO [PersistanceRestController.java:99] - trying to find all products 02:56:06.030 [http-nio-8080-exec-10[txld=fffffffe1c08cad] INFO [PersistanceRestController.java:99] - trying to find all products 02:56:40.168 [http-nio-8080-exec-4[txld=fffffffe1c08cae] INFO [PersistanceRestController.java:99] - trying to find all products

**Step 8** Click — to enable SQL analysis.

When this function is disabled, no SQL data is affected, but you cannot implement SQL analysis.

**Step 9** Set the HTTP response codes to be ignored.

To quickly and accurately locate abnormal tracing, and prevent probes from misreporting normal tracing data, such as custom response codes, set the HTTP response codes to be ignored. Such codes will not be recorded in the error record table. Click  $\checkmark$ , enter the HTTP response codes to be ignored, and click  $\checkmark$ . If multiple HTTP response codes exit, separate them by commas (,).

**Step 10** Set the errors and exceptions to be ignored.

To quickly and accurately locate abnormal tracing, and prevent probes from misreporting normal tracing data, set the errors and exceptions to be ignored.

Such errors and exceptions will not be recorded in the error record table. Click  $\checkmark$ , enter the errors and exceptions to be ignored, and click  $\checkmark$ . If multiple Java exception classes exist, separate them by commas (,). The default value is null.

----End

# **16** Configuration Center

#### **Configuring Apdex Thresholds**

- Step 1 Log in to the Application Performance Management (APM) console.
- Step 2 In the navigation pane, choose Configuration Center.
- **Step 3** Select an application from the drop-down list.
- **Step 4** Set Application Performance Index (Apdex) thresholds. For details about Apdex and Apdex threshold, see **Apdex**.
  - Click *A* next to **Topology Apdex Threshold (ms)**, enter the topology Apdex threshold, and click **v** to save the threshold.

**NOTE** 

The default topology Apdex threshold is 500 ms.

• Click  $\checkmark$  next to **Transaction Apdex Threshold (ms)**, enter the transaction Apdex threshold, and click  $\checkmark$  to save the threshold.

#### D NOTE

- The default transaction Apdex threshold is 2000 ms.
- This setting takes effect for all transactions of the application. If an Apdex threshold has been separately set for a transaction, the currently set Apdex threshold takes effect for all transactions except this transaction. To separately set an Apdex threshold for a transaction, do as follows:
  - 1. In the navigation pane, choose **Transactions**.
  - 2. In the drop-down list in the upper left corner, select the application to which the transaction belongs.
  - 3. In the transaction list, click  $\checkmark$  under the **Apdex Threshold (ms)** column of the transaction, enter an Apdex threshold, and click  $\checkmark$  to save the threshold.

----End

## **17** Data Subscription

Application Performance Management (APM) allows you to subscribe to metrics or alarms. After the subscription, data can be forwarded to configured Kafka topics for you to retrieve.

#### Procedure

- **Step 1** In the navigation pane, choose **Configuration Center > Data Subscription**.
- **Step 2** Click **Create Subscription Rule** in the upper right corner of the page. Then, set parameters according to **Table 17-1** and click **OK**.

| Parameter Description                           |                                                                                                    | Example                                                      |
|-------------------------------------------------|----------------------------------------------------------------------------------------------------|--------------------------------------------------------------|
| Rule name                                       | ame Subscription rule name.                                                                                                    |                                                              |
| Subscription content                            | Tracing.                                                                                                    | Select <b>Apm</b><br>Tracing.                                |
| Subscription<br>Target Type                     | Custom Kafka, which cannot be changed.                                                                                                    | -                                                            |
| Subscription<br>target<br>connection<br>address | Kafka address, which needs to be connected to<br>Internet.<br>Each address must be in the format of "IPv4<br>address:port". If there are multiple addresses,<br>separate them by commas (,). Example:<br><b>192.168.0.1:9092,192.168.0.2:9092</b> | Set the<br>parameters<br>based on<br>actual<br>requirements. |

**Table 17-1** Subscription rule parameters

## **Step 3** (Optional) Click — to enable Kafka SASL\_SSL and set the parameters according to Table 17-2.

#### **NOTE**

Currently, APM supports only Kafka SASL\_SSL security authentication. If Kafka SASL\_SSL has been enabled for instances, enable this option when configuring data subscription.

| Parameter          | Description                                                                                                    | Example |
|--------------------|----------------------------------------------------------------------------------------------------|---------|
| User name          | SASL username for instance access authentication.                                                                             | demo    |
| Password           | SASL password for instance<br>access authentication. Keep your<br>password secure. The system<br>cannot detect your password. | -       |
| Client certificate | Client certificate in the <b>.pem</b> format.                                                                                 | -       |

Table 17-2 Kafka SASL\_SSL parameters

- **Step 4** On the **Rule Details** page, click **Verify and Save Custom Kafka Configuration** to verify the connectivity of the custom Kafka instance.
- **Step 5** Select the Kafka topic to which the data is to be sent.
- Step 6 Click OK.

----End

#### **Data Subscription Format**

 The tracing data of APM is in the standard Zipkin format. Keywords appld and projectId need to be parsed from binaryAnnotations. The following shows an example.

```
[{
  "traceId": "adb64773d88dfac2",
  "id": "91324c265f7415a3",
  "name": "usg-stun:usg-cce-demo-99592:redis.clients.jedis.binaryjediscluster.subscribe",
  "timestamp": 1599187789769000,
  "duration": 6000,
  "binaryAnnotations": [{
     "key": "SRC-RESOURCE-ID",
     "value": "usg-stun:8080|d74a54d7a25be6552e640b3f658c5ad7"
  },
  {
     "key": "TX-TYPE",
     "value": "subscribe"
  },
  {
     "key": "appId",
     "value": "1011c321b34ff7bf7f2d02ab8a95750b"
  },
  {
     "key": "clusterId",
     "value": "unknown"
  },
  {
     "key": "destinationId",
     "value": "REDIS"
  },
  {
     "key": "monitorGroup",
     "value": "meeting-ulangab3-mgdc1"
  },
```

```
"key": "namespace",
         "value": "usg"
    },
    {
         "key": "projectId",
         "value": "fd5c4fcd87874b5f85240cd9d93b34e0"
    },
    {
         "key": "result",
         "value": "1"
    },
    {
         "key": "root",
         "value": "true"
    },
    {
         "key": "serviceType",
         "value": "REDIS"
    },
    {
         "key": "transaction.info",
         "value": "false"
    }]
}]
Kafka message example:
key:,
value:[{"traceId":"adb64773d88dfac2","id":"91324c265f7415a3","name":"usg-stun:usg-cce-
demo-99592:redis.clients.jedis.binaryjediscluster.subscribe", "timestamp":1599187789769000, "duration":
6000,"binaryAnnotations":[{"key":"SRC-RESOURCE-ID","value":"usg-stun:8080|
d74a54d7a25be6552e640b3f658c5ad7"},{"key":"TX-TYPE","value":"subscribe"},
{"key":"appId","value":"1011c321b34ff7bf7f2d02ab8a95750b"},{"key":"clusterId","value":"unknown"},
{"key":"destinationId","value":"REDIS"},{"key":"monitorGroup","value":"meeting-ulanqab3-mgdc1"},
{"key": destinationid", value": "kEDIS ;, key : monitorGloup , value : meeting-diangab-ingdet ;,
{"key":"namespace", "value": "usg"},{"key":"projectId", "value": "fd5c4fcd87874b5f85240cd9d93b34e0"},
{"key":"result", "value": "1"},{"key": "root", "value": "true"},{"key": "serviceType", "value": "REDIS"},
{"key": "transaction.info", "value": "false"}]}]
```

#### **Follow-up Operations**

After the data subscription rule is created, APM will send data to your configured Kafka topic so that you can retrieve the subscribed tracing data.

# **18** FAQs

## **18.1 Data Collection**

#### Scope and Usage

When you enable data collection on Application Performance Management (APM), APM only collects service tracing data, resource information, resource attributes, memory detection information, and call request KPIs, but does not collect any privacy data. The collected data is used only for APM performance analysis and fault diagnosis, and is not used for any commercial purposes.

| Data<br>Type        | Collected Data    | Transmission<br>Mode                                                                                            | Storage<br>Mode                          | Data Purpose                                    |
|---------------------|-------------------|----------------------------------------------------------------------------------------------------|------------------------------------------|-------------------------------------------------|
| Traci<br>ng<br>data | Tracing span data | HTTPS<br>encryption and<br>Access Key ID/<br>Secret Access<br>Key (AK/SK)<br>authentication<br>for transmission | Project-<br>based<br>isolated<br>storage | Query and<br>display at the<br>tracing frontend |

| Data<br>Type                                            | Collected Data                                                                                                    | Transmission<br>Mode                                                   | Storage<br>Mode                          | Data Purpose                                                                                                    |
|---------------------------------------------------------|----------------------------------------------------------------------------------------------------|------------------------------------------------------------------------|------------------------------------------|----------------------------------------------------------------------------------------------------|
| Call<br>requ<br>est<br>KPIs                             | Call initiator address,<br>receiver address, API,<br>duration, and status                                                                                                    | HTTPS<br>encryption and<br>AK/SK<br>authentication<br>for transmission | Project-<br>based<br>isolated<br>storage | Calculation of<br>transaction call<br>KPI metrics<br>(such as<br>throughput,<br>TP99 latency,<br>average latency,<br>and number of<br>call errors),<br>drawing of<br>application<br>topologies, and<br>display of call<br>metrics and<br>topologies at<br>the frontend. |
| Reso<br>urce<br>infor<br>mati<br>on                     | Service type, service<br>name, creation time,<br>deletion time, node<br>address, and service<br>release API                                                                                                    | HTTPS<br>encryption and<br>AK/SK<br>authentication<br>for transmission | Project-<br>based<br>isolated<br>storage | Query and<br>display at the<br>resource library<br>frontend                                                                                                    |
| Reso<br>urce<br>attri<br>bute<br>s                      | System type, system<br>startup event,<br>number of CPUs,<br>service executor,<br>service process ID,<br>service pod ID, CPU<br>label, system version,<br>web framework, JVM<br>version, time zone,<br>system name,<br>collector version, and<br>LastMail URL | HTTPS<br>encryption and<br>AK/SK<br>authentication<br>for transmission | Project-<br>based<br>isolated<br>storage | Query and<br>display at the<br>resource library<br>frontend                                                                                                    |
| Mem<br>ory<br>moni<br>torin<br>g<br>infor<br>mati<br>on | Memory usage, used<br>memory, maximum<br>memory, remaining<br>memory, memory<br>threshold-crossing<br>time, and memory<br>monitoring<br>configurations                                                                                                    | HTTPS<br>encryption and<br>AK/SK<br>authentication<br>for transmission | Project-<br>based<br>isolated<br>storage | Query and<br>display at the<br>resource library<br>frontend                                                                                                    |

## 18.2 Obtaining the AK/SK

#### **NOTE**

Each user can create a maximum of two Access Key ID/Secret Access Key (AK/SK) pairs. Once they are generated, they are permanently valid.

- AK: unique ID associated with the SK. It is used together with the SK to sign requests.
- SK: secret access key used in conjunction with an AK to sign requests cryptographically. It identifies a request sender and prevents the request from being modified.

#### Procedure

- **Step 1** Log in to the management console.
- Step 2 Click the username in the upper right corner to access the account center.

#### **Step 3** On the **Basic Information** page, click **Manage**.

- **Step 4** Obtain the project ID and AK/SK.
  - Obtain the project ID.
     View the project ID in the project list.
  - 2. Obtain the AK/SK.
    - a. Choose **Access Keys** in the navigation pane, click **Create Access Key** to create an access key.
    - b. Enter the login password and verification code sent to your mailbox or mobile phone.
    - c. Click **OK** to download an access key.

D NOTE

Keep the key secure.

----End